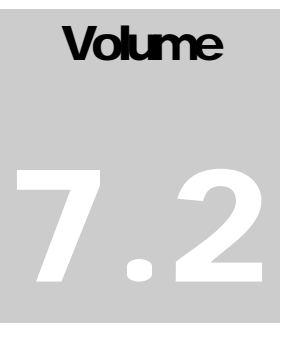

# UNIVERSITY OF NEVADA, LAS VEGAS Purchasing & Contracts Department

# MUNIS User Manual

PURCHASING & CONTRACTS DEPARTMENT

# **MUNIS Volume 7.2 User Manual**

University of Nevada, Las Vegas 4505 S Maryland Pkwy • Mail Stop 1033 Las Vegas, NV 89154-1033 Phone 702.895.3521 • Fax 702.895.3859 Email: munisunlv@unlv.edu Website: http://purchasing.unlv.edu/Munis%20home.htm

# **Table of Contents**

| Introduction                                         | 1  |
|------------------------------------------------------|----|
| How to Sign In                                       | 2  |
| Requisition Entry                                    | 4  |
| How to Approve/Reject a Requisition                  | 17 |
| How to Look Up a Vendor - Vendor Inquiry Screen      | 22 |
| General Ledger Account Inquiry                       | 25 |
| Reference Your MUNIS Issued Purchase Order           | 31 |
| Saving Your Requisition Number for Later Referencing | 37 |
| General Information – How to Search in MUNIS         | 43 |

# Chapter

# Introduction

MUNIS is an ERP solution that integrates the Purchase Order application with our Advantage System.

Tyler's Procurement software gives agencies the ability to easily manage processes associated with requesting, reviewing, contracting and purchasing from vendors. Procurement software manages the entire lifecycle of a vendor, from requisition to purchase, and integrates with other Tyler financial software to provide complete agency-wide organization and efficiency. Applications deliver a variety of power features so that purchasing agents can spend less time on paperwork and more time ensuring that the agencies needs are being met.

1

### How to Sign In

- 1) Locate the MUNIS **icon** on your desktop and double-click it.
- 2) The Genero Desktop Client will appear.

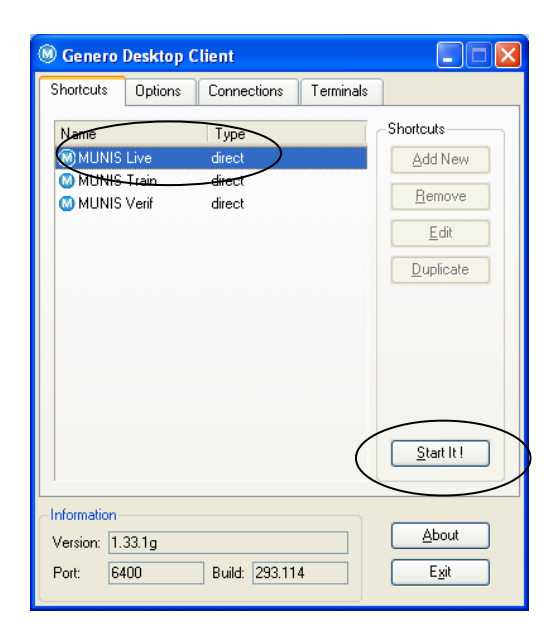

- 3) Highlight the **MUNIS Live** line and click the **Start It!** button.
- You will be prompted for your User Name. 4) • Type it in and click **OK**.

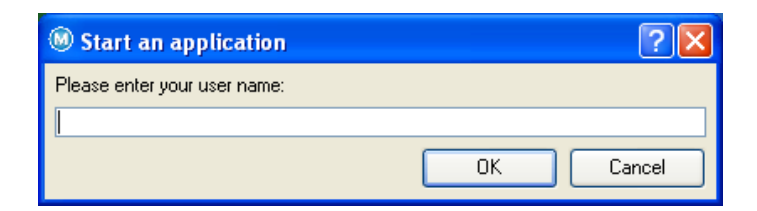

5) You will be prompted for your Password. • Type it in and click **OK**.

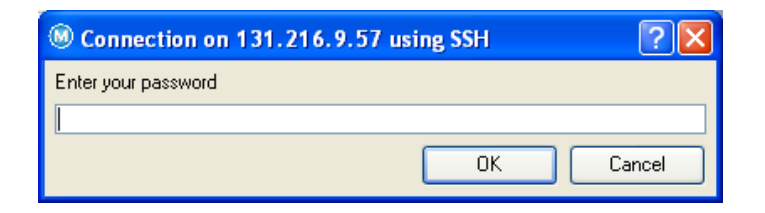

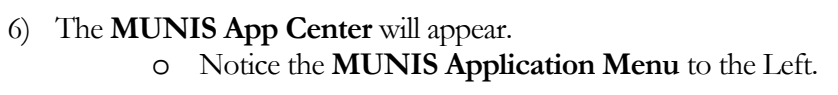

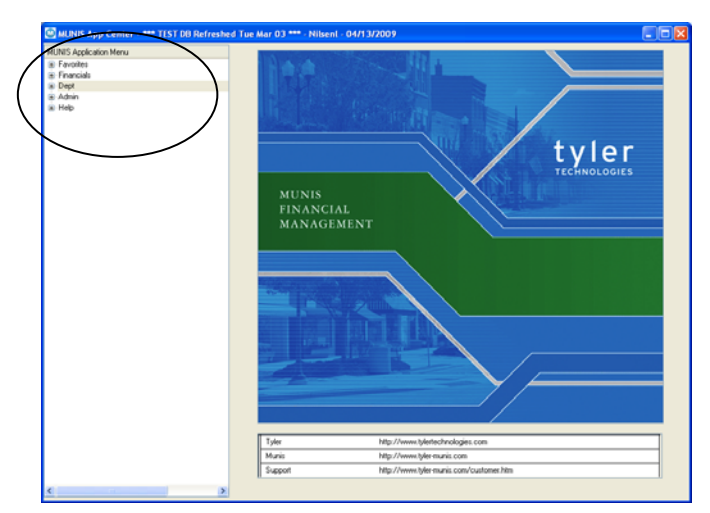

## **Requisition Entry**

**Please Note:** Prior to entering a Requisition you will want to make sure the accounts you will be using have available funds, see **General Ledger Account Inquiry** for assistance.

- 1) After logging in, change to ALL CAPS.
- 2) Go to the Tree Menu (Left of screen):
  - o Select **Dept**.
  - Then select **G. Requisition Entry.**

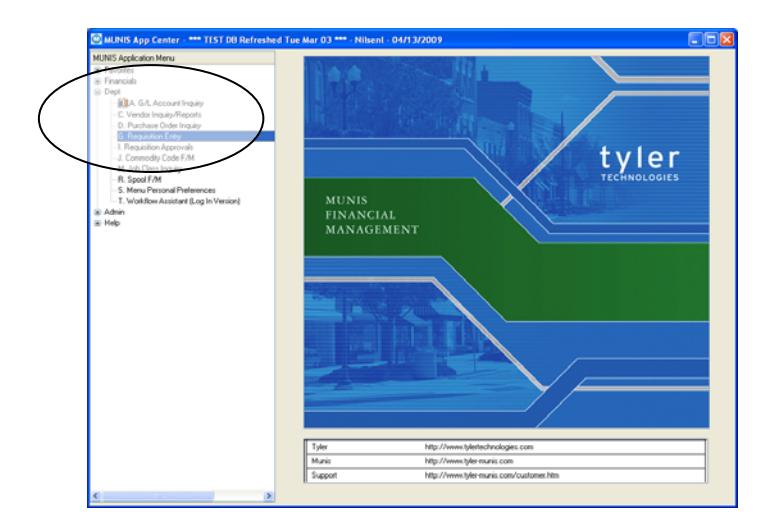

3) You will be directed to the Requisition File Maintenance Screen.o Click the Add New Record button (on toolbar).

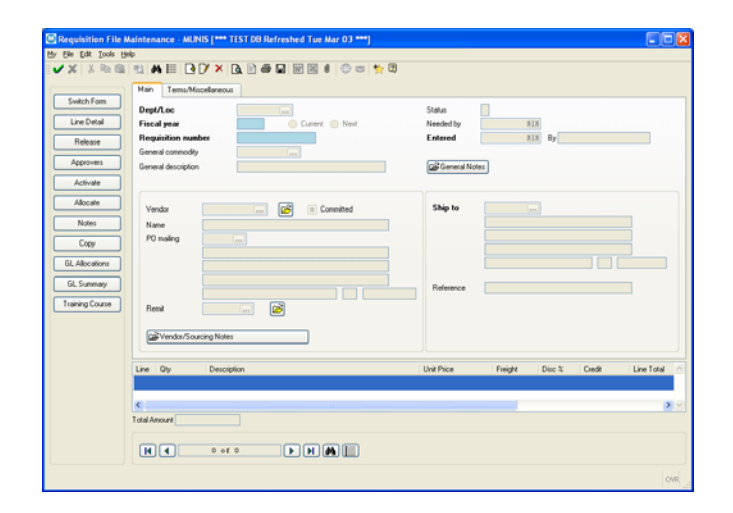

 The Dept/Loc field should be automatically populated (highlighted in Blue). Do not change this value unless you are authorized to purchase items for other departments.

#### 5) Tab through the following fields:

- Fiscal Year
- o Requisition Number (highlighted in Blue)

| × × × 10 | Image: Contract of the second second secon | CTS Status 2 Desited<br>Needed by                                                                                                    |
|----------|----------------------------------------------------------------------------------------------------|----------------------------------------------------------------------------------------------------|
|          | Requisition number 90004519<br>General cosmody Gana<br>General description                                                                                                    | Entered 04/13/2009 133 By Initiani                                                                                                    |
|          | Verdar Daming                                                                                                    | Ship to URL (m)<br>PICCIMU GENETIMENTAREV<br>PICCIMU GENETIMENTAREV<br>DELIVETY HIS SAM ATM MONTH<br>LIG VEAS (M) (19754<br>Reference |
|          | Line Diy Description                                                                                                    | Unit Price Freight Disc % Credit Line Total                                                                                           |
|          | Total Amount                                                                                                    |                                                                                                    |
|          |                                                                                                    |                                                                                                    |

- 6) When you reach the **General Commodity Code**:
  - Select a General Commodity code by clicking on the **Ellipses** ... within the General Commodity Code field.
  - A list of commodity codes will come up.
    - Click on the Description line to sort the listing.

| 🔟 Commodity Help                             |                                                       |          |
|----------------------------------------------|-------------------------------------------------------|----------|
| <u>File E</u> dit <u>T</u> ools <u>H</u> elp |                                                       |          |
| 1 🗸 🗙   X 🖻 🛍                                | 13   M 🔚 🖪 📝 × 🖪 🖻 🖨 🖬 🖬 🗶 I I 🕀 🚥 🐩                  | 2        |
| Commodity 🔺                                  | Description                                           | <u>^</u> |
| 0125                                         | ZZZ DO NOT USE COMMUNICATION, PAGERS                  |          |
| 0126                                         | COMMUNICATION, TELEPHONE SYSTEMS                      |          |
| 0127                                         | COMMUNICATION, TWO-WAY RADIOS                         |          |
| 0128                                         | COMMUNICATION, ANSWERING/PAGING SERVICE               |          |
| 0129                                         | COMMUNICATION, LONG DISTANCE SERVICE                  |          |
| 0130                                         | COMMUNICATION, PAY PHONE SERVICE                      |          |
| 0131                                         | ZZZ DO NOT USE COMMUNICATION, FIBER OPTIC CABLES      |          |
| 0132                                         | COMMUNICATION, COMPONENTS                             |          |
| 0141                                         | CLOTHING, ATHLETIC                                    |          |
| 0142                                         | CLOTHING, RESALE                                      |          |
| 0143                                         | CLOTHING, LABORATORY                                  |          |
| 0144                                         | CLOTHING, MISC                                        |          |
| 0145                                         | CLOTHING, UNIFORMS PURCHASE                           |          |
| 0146                                         | CLOTHING, UNIFORMS RENTAL                             |          |
| 0161                                         | COMPUTERS, PERSONAL                                   |          |
| 0162                                         | COMPUTERS, PERSONAL ACCESSORIES                       |          |
| 0163                                         | ZZZ DO NOT USE COMPUTERS, PERSONAL PERIPHERALS        |          |
| 0164                                         | COMPUTERS, PRINTER                                    |          |
| 0165                                         | ZZZ DO NOT USE COMPUTERS, PERSONAL TERMINALS/MONITORS |          |
| 0166                                         | COMPUTERS, NETWORK EQUIPMENT                          | ~        |
| Search / Filter                              |                                                       | Record   |
|                                              | Go 🔳 🕨                                                | 1 of 299 |
|                                              |                                                       | OVR      |

- Select the commodity code that best fits your type of purchase by double clicking on the commodity code. You will be directed back to the **Requisition File Maintenance** screen.
- Hit tab and the **General Description** field will auto fill with the description.
- 7) Hit tab again and the Status and Entry Date will auto fill.

#### 8) Tab to the **Needed By** field.

• Fill in a date or click on calendar **icon** <sup>133</sup> to select a date.

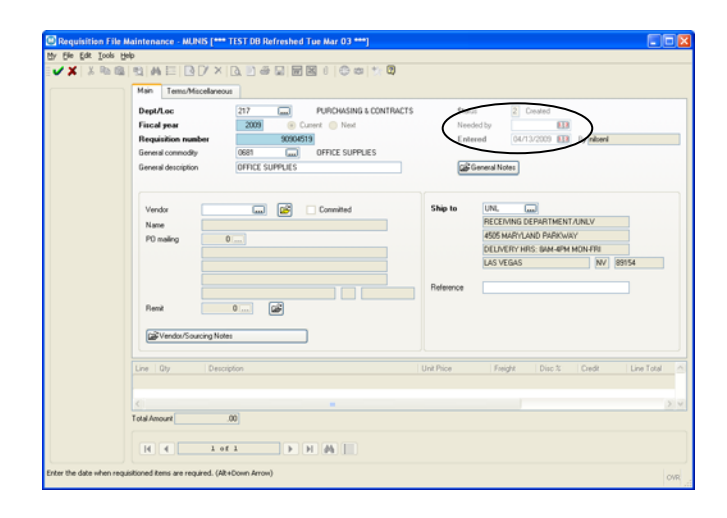

- 9) **General Notes** replaced the *Post-it Notes*.
  - At least one General Note is required in all requisitions:
    - Name, Building, Room Number, & Mailstop.
      - The General Note is also used to communicate information that is helpful to you buyer to expedite the requisition such as Fax PO to Vendor; RUSH; etc. These types of comments must be entered on a separate Note than the delivery information.
  - Click the **General Notes** <sup>€General Notes</sup> button.

|                    | O CHEK THE AUG INEW I                                                                                                    | NECO       |
|--------------------|----------------------------------------------------------------------------------------------------|------------|
| 🙆 General Notes    |                                                                                                    |            |
| My Eile Edit ⊥ools | Help                                                                                                    |            |
| 1 🗸 🗶   X 🖻 I      | 🛍 📆 🗛 🖂 🖪 📝 🗙 🖪 🖉 🖼 🛙                                                                                                    | <b>(</b> * |
| Print On PO        | Recursion         2009         90904515           Date/Time         2009-04-13 13-15         Print on PD.           Cretted By         nitseni         Print on PD. |            |
|                    |                                                                                                    |            |
|                    |                                                                                                    |            |
|                    |                                                                                                    |            |
|                    |                                                                                                    |            |
|                    |                                                                                                    |            |
|                    |                                                                                                    |            |
|                    |                                                                                                    | ~          |
|                    |                                                                                                    |            |
|                    |                                                                                                    |            |
| Notes.             |                                                                                                    | OVR        |

• Click the **Add New Record b**utton.

- The **Requisition; Date/Time;** and **Created By** fields will auto fill. Your mouse will be positioned in the Notes Line field.
- Add your note, and then accept it by clicking on the Green Check
   (Top Left corner).
  - To add another note, click **Add New Record** button and repeat same as above.

| General Notes    | Heb                                                                                                    |
|------------------|----------------------------------------------------------------------------------------------------|
| <b>√X</b>  X № ( | a :: A :: <b>· · · · · · · · · · · · · · · ·</b> · · · · · · · · · · · · · · · · · · · ·                                                      |
| Print On PO      | Requisition         2009         90904519           Date/Time         2009041319:15         Print on P0.           Created By         nitsent |
|                  | LESLIE NILSEN, CSB 235, MS1033                                                                                                    |
|                  |                                                                                                    |
|                  |                                                                                                    |
|                  |                                                                                                    |
|                  |                                                                                                    |
|                  |                                                                                                    |
|                  | OVR                                                                                                    |

- When you have accepted your last note:
  - Close the **General Notes** screen by clicking on the **Red Box with the X in it** ⊠ (Top Right corner of screen).
  - You will be directed back to the **Requisition File Maintenance** Screen.
- 10) Tab to the **Vendor** field.
  - Select a vendor by clicking on the **Ellipses** ... within the **Vendor Number** field.
  - You will see **Vendor Help** dialog box.
  - Type the first several characters of the vendor's name **or** type in the entire vendor name (this must be entered in **ALL CAPS**).
  - Hit Enter or the **Accept icon** (Green Check ✓).

| My Eile i | dit <u>T</u> ools | s <u>H</u> elp        |         |
|-----------|-------------------|-----------------------|---------|
| 🗸 🗡       | χD                | ©2 53 A4 ⊟ ⊡ D∕       | × 🗋 📄 > |
|           |                   |                       |         |
|           |                   | Vendor Alpha OFFICEMA |         |
|           |                   |                       |         |
|           |                   |                       |         |

- A listing of vendors that matched the spelling you entered will appear. Double click to select the vendor that you will be using.
  - If the address displayed is not the one you need click on the Ellipses ... just after the vendor number. The Vendor Address Help screen will come up. Select the correct address by double clicking on it.

| endor Alpha Sort      | Address 1     | Address 2 Status                 |   |
|-----------------------|---------------|----------------------------------|---|
| 1026 UPPICEMOV, CUNTR | NGT, DONUTUSE | 3350 W DOUBLO DH 4 B1-B3 70011VE |   |
|                       |               |                                  |   |
|                       |               |                                  |   |
|                       |               |                                  |   |
|                       |               |                                  |   |
|                       |               |                                  |   |
|                       |               |                                  |   |
|                       |               |                                  |   |
|                       |               |                                  |   |
|                       |               |                                  |   |
|                       |               |                                  |   |
|                       |               |                                  |   |
|                       |               |                                  |   |
|                       |               |                                  |   |
|                       |               |                                  |   |
|                       |               |                                  |   |
|                       |               |                                  | > |
|                       |               |                                  |   |
| sarch / Filter        |               | Record                           |   |

- 11) If your Vendor is not listed, please let us know by **Importing** a note in the **Vendor/Sourcing Notes**.
  - Click on the **Vendor/Sourcing Notes** Evendor/Sourcing Notes button.
  - Click on the **Import** button (Left of screen).

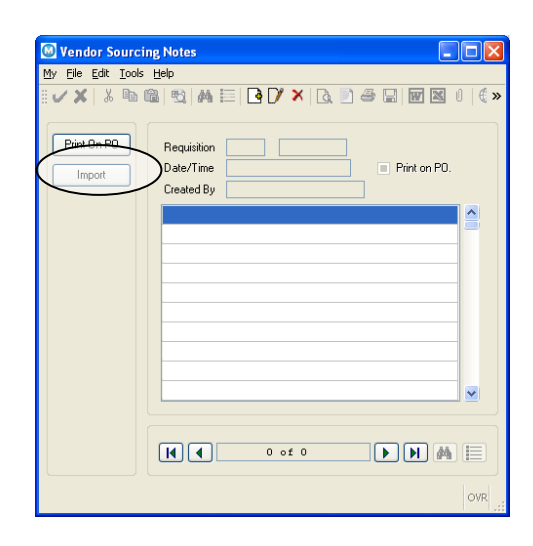

• The **Requisition Notes** screen will appear.

| 🗸 🗙 🕅           |                  |          | 0 🗇 📾 🕂 🖸                                   |
|-----------------|------------------|----------|---------------------------------------------|
| Туре            | Number Dated     | By User  | Description                                 |
| Standard        | 1746 12/22/2006  | gonza359 | PROVIDE ALL MATERIALS, LABOR, TOOLS SUPPLIE |
| Standard        | 4581 03/21/2007  | gonza359 | NEW VENDOR                                  |
| Standard        | 4590 03/21/2007  | gonza359 | TO BE BID                                   |
| Standard        | 5172 04/05/2007  | gonza359 | PURCHASED IN ACCORDANCE WITH SCOPE OF WOR   |
| Standard        | 9764 06/30/2007  | nilsenl  | HAZMAT LISTED. MSDS REQUIRED WITH SHIPMEN   |
| Standard        | 9765 06/30/2007  | nilsenl  | PLEASE FAX PO TO VENDOR                     |
| Standard        | 18460 12/11/2007 | gonza359 | DELIVERY AND INSTALLATION OF THIS ORDER MU  |
| Standard        | 22867 04/10/2008 | gonza359 | ADDENDUM TO FREIGHT TERMS VENDOR MAY SHIP   |
| Standard        | 22868 04/10/2008 | gonza359 | PLEASE SHIP FED EX EXPRESS                  |
| Standard        | 29313 07/25/2008 | munis    | PURCHASED IN ACCORDANCE WITH SCOPE OF WOR   |
| Standard        | 29315 07/25/2008 | munis    | PURCHASED IN ACCORDANCE WITH SCOPE OF WOR   |
| Standard        | 29317 07/25/2008 | munis    | PURCHASED IN ACCORDANCE WITH SCOPE OF WOR   |
| Standard        | 29324 07/25/2008 | munis    | COMPETITIVE EXCEPTION APPROVED ON XXXXXXX   |
| Standard        | 29326 07/25/2008 | munis    | (INSERT #) COMPETITIVE QUOTES RECEIVED SEE  |
| Standard        | 32519 09/04/2008 | gonza359 | STATAUS OF REQ                              |
| Standard        | 33585 09/23/2008 | gonza359 | Radioactive Materials License 03-13-0305-0  |
| Standard        | 36209 11/21/2008 | gonza359 | PURCHASED IN ACCORDANCE WITH QUOTE NUMBER   |
| Standard        | 37352 12/29/2008 | gonza359 | All federally funded purchases must comply  |
| Standard        | 39493 02/27/2009 | gonza359 | THE ABOVE PURCHASE ORDER NUMBER AND DEPAR   |
| Search / Filter |                  |          | Record                                      |
| MT              |                  |          | Go () 2 of 19                               |

- Select **New Vendor** (#4581) by Double Clicking that line.
  - Click the Update the Current Record button.
    - Fill in the requested fields.
      - Make sure the Vendor Application & W-9 Forms are sent to the Vendor. (You can get these forms on our Website at:

http://purchasing.unlv.edu/Ho w%20to%20do%20Business.ht ml 🗸 🗶 | 3, 🖻 🛍 | 🔩 | 🗛 🔚 | 🖪 📝 🗙 | 3, 🖻 🖨 🔛 👿 🖉 | 6 🖉

VENDOR APPLICATION STATUS: SENT TO VENDOR

Requisition 2009 90904519

Date/Time 2009-04-13 19:40

 Created By
 nilseni

 NEW VENDOR
 NAME: OFFICE INC.

 PHONE #: 702-555-1212
 FAX#: 702-555-1214

 CONTACT PERSON:LINDA SMITH
 CONTACT PERSON:LINDA SMITH

ON 4/13/09.

1 of 1

Vendor Sourcing Notes My File Edit Tools Help

Print On PO

Import

 When the fields are complete, accept the note by clicking on the Approval icon ✓ button.

 Close the Vendor/Sourcing Notes screen by clicking on the Red Box with the X in it Z.

12) You will then return to the **Requisition File Maintenance** screen.

×

**F M** 🖊 目

Print on PD.

• The **Entered By** and **Ship To** will be populated with default values.

| Requisition File A    | Aaintenance - MUNIS [*** TEST DB Refreshed Tue Mar 03 ***]                                                                                                    |
|-----------------------|----------------------------------------------------------------------------------------------------|
| X 13 Ph 12            | ₫₩Ξ@(/×Q)@@@@@@@##Q                                                                                                    |
|                       | Main Teme/Mocelaneous                                                                                                    |
|                       | Dep/Lec         277         PUROM/SNG & CONTRACTS         Subur         Created           Faced year         3009         © Cameri         Next         Next |
|                       | Vender         405 m @ Committed           Name         OPPICEMANC CONTRACT, INC           PO maling         10 m CONTRACT, INC           PO maling         10 m CONTRACT, INC           INDEZ ELPSTROM AVE         CONTRACT, INC           INDEZ ELPSTROM AVE         INC (000 HT INC), INC           INDEZ ELPSTROM AVE         INC (000 HT INC), INC           Remit         INC (000 HT INC), INC                                                                                                    |
|                       | Line 1 Dire 2 Decoption                                                                                                    |
|                       | C                                                                                                    |
|                       | H C lot l b H M                                                                                                    |
| r the name to referen | nce on vendor's shipping document.                                                                                                    |

13) Tab to the **Reference** field.

• Fill in with the name of a **Contact Person** from your dept. and their full **Phone Number including area code**. This will be printed on the PO.

| × , , , , , , , , , , , , , , , , , , , | 191 M E 1917 X                                                                              |                                                                                             |                       |                                                                        |            |
|-----------------------------------------|---------------------------------------------------------------------------------------------|---------------------------------------------------------------------------------------------|-----------------------|------------------------------------------------------------------------|------------|
|                                         | Main Tems/Miscellaneo<br>Dept/Loc<br>Fiscal year<br>Requisition number<br>General connodity | 217 GB PURCHASING & CONTRACTS     2009 © Cuerri Next     90904519     0081 G PERCE SUPPLIES | Statu<br>Need<br>Ente | s 2 Created<br>led by 04/30/2009 613<br>red 04/13/2009 613 By Initiani |            |
|                                         | General description Vendor Name PO maing I USAS VE Remit                                    | OTTICLE SUPPLIES                                                                            | Ship to               | IAM INDE                                                               | *          |
|                                         | Line   Qty   Desc                                                                           | pton                                                                                        | Unit Price            | Freight Disc % Credit                                                  | Line Total |
|                                         | Total Amount                                                                                | .00]                                                                                        |                       |                                                                        |            |

- If you have a Cash With Order Requisition, press the tab key to get to the Terms/Miscellaneous Tab.
  - If NO Cash With Order needed, Click on the Accept icon
     button and you will be directed to the Line Detail screen. (Skip to Step# 19 on page 13).
- 15) Tab through the following fields (no entry required in these fields):
  - Discount %
  - o Freight %

| Requisition File Main           | intenance - MURIS [*** TEST DB Refreshed Tue Mar 03 ***]                                            | 🛛          |
|---------------------------------|----------------------------------------------------------------------------------------------------|------------|
| My Elle Edit Iools Help         |                                                                                                    |            |
|                                 | ti (A) E (P) / X (B) E = E = E = E = C (C) + CC<br>Man TemuMicoloreous                              |            |
|                                 | Discust 1: 000 Contact<br>Fingit anth-funds<br>Bib<br>Bib<br>Bib<br>Bib<br>Bib<br>Bib<br>Bib<br>Bib |            |
| D.                              | Line Dy Desception Unt Pice Freight Disc % Cledit L                                                 | Line Total |
| <                               |                                                                                                    | X M        |
| Tot                             | otal Amount .00                                                                                     |            |
| l l                             | H d lofl + H db =                                                                                   |            |
| Enter the discount offered on t | n the unit price (10.00 = 10%).                                                                     | OVR        |

- 16) The Method/Terms field will default to Net 30 Days.
  - o This should remain unless you need a Cash With Order or Auto Payment Schedule.
    - If so, delete the *Net 30 Days* wording and type in CASH WITH ORDER or AUTO PAYMENT.

| Main Temo/Micelaneous                                                                                                    |                                                                                                 |        |
|----------------------------------------------------------------------------------------------------|-------------------------------------------------------------------------------------------------|--------|
| Decourt %         000           Imply cells with         011 20 CM V           Bits         1002 mml           Uncly individual         N11 20 CM V           Special handing         N1 HONE | Context<br>Number<br>Description<br>Work order<br>Number<br>Description<br>Task<br>Organization | 2 (    |
| Abcoston                                                                                                    |                                                                                                 |        |
| holy organic of orenges.                                                                                                    |                                                                                                 |        |
| Line   Qy   Description                                                                                                    | Unit Price Freight Disc % Credit Line 1                                                         | [ otal |

17) Tab to the **Bill To** field.

o This will default to your Mail Stop.

• If you need to change the Mail Stop, click on the ellipses and a listing of valid Mail Stop codes will appear. (If you are unsure, leave it on the default value). *This is an important step as this Mail Stop code will be used to ensure your invoices are mailed to you directly and NOT Accounts Payable.* 

| 🐱 Requisition File A       | laintenance - MUNIS [*** TEST DB Refreshed Tue Mar 03 ***]                                                                                                    |                                                                                                    |        |
|----------------------------|----------------------------------------------------------------------------------------------------|----------------------------------------------------------------------------------------------------|--------|
| My Elle Edit Icols He      | sla                                                                                                    |                                                                                                    |        |
| ✓ X X № 18                 | Nan Temo/Nocelaneous                                                                                                    |                                                                                                    |        |
| (                          | Decourt 1: 000<br>Freidr X 000 Con<br>Freidr Renth Yams Nit 10 Other<br>Bit to Construction On Unit Vision On One<br>Sector One One One One One One One One One                                                                                                    | Contract<br>Number (m) (m)<br>Cecciption<br>Work order<br>Number (m)<br>Description<br>Tack (0 (m)) |        |
|                            | Advastion  Buger  Buger  Buger  Fre-sise  Fre-sise Fre-sise  Fre-sise  Fre-sise  Fre-sise  Fre-s |                                                                                                    |        |
|                            | Line Discription Un                                                                                                    | it Price Freight Disc % Dredt Line T                                                                | otal 🔿 |
|                            | <li>(i)</li>                                                                                                    |                                                                                                    | > ~    |
|                            | Total Amount .00                                                                                                    |                                                                                                    |        |
| Enter the bill to code/num | ber.                                                                                                    |                                                                                                    | OVR    |

18) Tab through the following fields (no entry required in these fields):

- **Special Handling** (it defaults as N-NONE)
- Allocation field
- o Buyer field
- Review field
- **Type** (it defaults as N-NORMAL)
- Notify originator when converted to PO
- Notify originator of overages

- Contract Number
- Work Order
- 19) The Line Detail screen will appear.
  - Enter your **Quantity**.

| Fiecel year 2009                                                        | Number       | 909                                     | 04519    | Live 1                                                                      |             |                                                         |         |  |
|-------------------------------------------------------------------------|--------------|-----------------------------------------|----------|-----------------------------------------------------------------------------|-------------|---------------------------------------------------------|---------|--|
| Datal<br>Quantity<br>Connodity<br>Inventory<br>Item<br>Location<br>Type | O Pick total | 2<br>                                   | - 6<br>2 | Unit price<br>UDM<br>Freight<br>Discourt perce<br>Credit<br>Line item total | 0000        |                                                         |         |  |
| Description                                                             | Add Des      | Notes ]                                 |          |                                                                             |             |                                                         |         |  |
| Hiscelaneous                                                            |              |                                         |          |                                                                             |             |                                                         |         |  |
| Vendor<br>1099 box<br>Bid                                               | 4106         | Dept/Loc<br>Required by<br>Requested by | 217 C    | PURCHASING & CONTRAC                                                        | 75          | Fixed accet N Sel<br>Notify buyer<br>Amount publication | UNKNOWN |  |
| Seg 1 Acco                                                              |              |                                         |          |                                                                             | Description | Anount                                                  | Bud     |  |
|                                                                         |              |                                         |          |                                                                             |             |                                                         |         |  |
|                                                                         |              |                                         |          |                                                                             |             |                                                         |         |  |

#### 20) Tab to **Commodity**.

• Click the **Ellipsis** ... and the commodity you used in Main Tab will appear in the Commodity Help Screen.

| 🐻 Commodity He       | lp 🔳                   |     |
|----------------------|------------------------|-----|
| My Eile Edit ⊥ools   | Help                   | C   |
| I 🗸 🗶 🐘 I            | ® ® M ≡  G D' ×  G D 4 | 🖳 » |
|                      | General commodity 0681 |     |
| Enter a general comm | odity (type 2).        | OVR |

- Click on the **Accept icon**  $\checkmark$  to accept this line item.
- A **Commodities Screen** will appear.

| 🖌 🗶 🕺 🗶 🖬       | ····································· |                               | )          |       |
|-----------------|---------------------------------------|-------------------------------|------------|-------|
|                 | -mail and in                          |                               |            |       |
| Commodity       | Туре                                  | Description                   | Object UOM | Price |
| 0681-30-11      | 4                                     | SUPPLIES-LAB                  |            | 0.0   |
| 3681-30-12      | 4                                     | SUPPLIES-OFFICE               |            | 3.44  |
| 0681-30-13      | 4                                     | SUPPLIES-OTHER                |            | 7500  |
| 0681-30-14      | 4                                     | SUPPLIES-RESTAURANT           |            | 0.0   |
| 3681-30-16      | 4                                     | NON-INVENTORY EQUIP/FURNITURE |            | 94.48 |
| 3681-30-18      | 4                                     | ON LINE ELECT SUBSCRIPTIONS   |            | 0.0   |
| 3681-30-21      | 4                                     | INDEP CONTRCTOR FEES          |            | 0.0   |
| 3681-30-22      | 4                                     | REIMBURSE IND CONTRACTOR TVL  |            | 0.0   |
| 3681-30-23      | 4                                     | OTHER CONTRACTED SERVICES     |            | 0.0   |
| 3681-30-25      | 4                                     | FIELD TRIP EXPENSE            |            | 0.0   |
| 3681-30-26      | 4                                     | REGSTRTN/CONF/TRAINING FEES   |            | 0.0   |
| J681-30-28      | 4                                     | SECURITY EXPENSE              |            | 0.0   |
| 3681-30-30      | 4                                     | POSTAGE                       |            | 0.0   |
| 3681-30-31      | 4                                     | FREIGHT/DELIVERY EXP          |            | 0.0   |
| 0681-30-32      | 4                                     | BOOKS/PUBS/PERIODICALS        |            | 0.0   |
| 3681-30-33      | 4                                     | LIBRARY SUPPLIES              |            | 0.0   |
| 3681-30-35      | 4                                     | LIBRARY SERVICES              |            | 0.0   |
| 0681-30-37      | 4                                     | INSURANCE-GENERAL             |            | 0.0   |
| 3681-30-38      | 4                                     | INSURANCE-SPECIAL PURPOSE     |            | 0.0   |
| 3681-30-39      | 4                                     | INTEREST EXPENSE              |            | 0.0   |
| Search / Filter |                                       |                               | Record     |       |
|                 | F                                     |                               | 32 of 521  |       |
|                 | L                                     |                               | on on one  |       |

- Select the **Object Code** and the **Sub Object Code** that best fits your purchase by **Double-Clicking it** (*Example*: 0681-30-12).
- 21) Tab through the **Item** field.
- 22) Enter the **Unit Price** and **Unit of Measure** (*Example*: LOT, EA, MO).

| Fiscal year 2009                                                                                                    | Number                                      | 9090451                                         | Line                   | 1                                                             |                                   |                                                          |         |  |
|----------------------------------------------------------------------------------------------------|---------------------------------------------|-------------------------------------------------|------------------------|---------------------------------------------------------------|-----------------------------------|----------------------------------------------------------|---------|--|
| Datal<br>Quantity<br>Comodity<br>Inventory<br>Inventory<br>Inventory<br>Inventory<br>Inventory<br>Inventory<br>Inventory | 1<br>0681-30-12<br>Petit tekart<br>Purchare | )<br>()<br>()<br>()                             | ۲                      | Unit price<br>UDM<br>Discourt per-<br>CedR<br>Line item total | 5 000<br>(0)<br>(0)<br>(0)<br>(0) |                                                          |         |  |
| Description                                                                                                    | SUPPLIES-OF                                 | Notes                                           |                        |                                                               | 1                                 |                                                          |         |  |
| Miscellaneous                                                                                                    |                                             |                                                 |                        |                                                               |                                   |                                                          |         |  |
| Vendor<br>1099 box<br>Bid                                                                                                | 4026                                        | Dept/Loc 217<br>Required by 047<br>Requested by | CC PURC<br>30/2009 100 | HASING & CONTRACT                                             | 's                                | Fixed accet N Standard Notify Income Amount publications | UNENOWN |  |
| Seg 1 Accou                                                                                                    | d                                           |                                                 |                        |                                                               | Description                       | Anount                                                   | Bud     |  |
|                                                                                                    |                                             |                                                 |                        |                                                               |                                   |                                                          |         |  |

- 23) Tab through:
  - Freight
  - **Discount Percent** (If Discount Percentage by vendor is given, then enter here)
  - Credit
- 24) Enter the **Line Item Description** (IN ALL CAPS). This must be a complete description of the item you are purchasing (part name, number, and item description). *For <u>multiple items</u> you must use <u>multiple lines</u> on the requisition.*

| Cine Detail       | n                |             |               |              |         |                  |        |         |                       |         |     |
|-------------------|------------------|-------------|---------------|--------------|---------|------------------|--------|---------|-----------------------|---------|-----|
| Why Die Edit Ion  | ois Help         |             |               |              |         |                  |        |         |                       |         |     |
| XXX               | ALE              | BDXXB       | [] - []       | 國國 (         | 001     | 39               |        |         |                       |         |     |
| -                 | Regulation       |             |               |              |         |                  |        |         |                       |         |     |
|                   | Fiscal year 2009 | Number      | 90            | 304519       | Line 1  |                  |        |         |                       |         |     |
|                   | Detail           |             |               |              |         |                  |        |         |                       |         |     |
|                   | Quantity         | 1           | 0             |              |         | Unit price       |        | 5 00000 |                       |         |     |
|                   | Conmodity        | 0681-30-12  |               |              |         | UDM              | EA     |         |                       |         |     |
|                   | Inventory        |             |               |              |         | Fieight          |        | .00     |                       |         |     |
|                   | lam              |             |               | 3            |         | Discount percent |        | 0       |                       |         |     |
|                   | Location         |             |               | -            |         | Credit           |        | .00     |                       |         |     |
|                   | Type             | Pick tesket |               |              |         | Line item total  |        | 5.00    |                       |         |     |
|                   |                  | Purchase    |               |              |         |                  |        |         |                       |         |     |
|                   |                  |             |               |              |         |                  |        |         |                       |         |     |
|                   | Description      | 3 FING BIND | ER. PART# P11 | 5009, HEAVY1 | DUTY 51 |                  |        |         |                       |         |     |
|                   |                  |             |               |              |         |                  |        |         |                       |         |     |
|                   |                  | Add Dest    | Notes         |              |         |                  |        |         |                       |         |     |
|                   | Manelaneous      |             |               |              |         |                  |        |         |                       |         |     |
|                   | Vendor           | 4026 []     | Dept/Loc      | 217          | PURCHA  | ING & CONTRACT   | 5      |         | Fired accet N         |         |     |
|                   | 1099 box         | ~           | Required by   | 04/30/2009   | 10      |                  |        |         | Notify buyer          |         |     |
|                   | Bid              |             | Requested b   | v            | (       |                  |        |         | Amount justification: | UNKNOWN |     |
|                   |                  |             |               |              |         |                  |        |         |                       |         |     |
|                   | Seg 1 Acco       | unt         |               |              |         |                  | Descri | pton    | Amount                | Bud.    |     |
|                   |                  |             |               |              |         |                  |        |         |                       |         |     |
|                   |                  |             |               |              |         |                  |        |         |                       |         |     |
|                   |                  |             |               |              |         |                  |        |         |                       |         |     |
|                   |                  |             |               |              |         |                  |        |         |                       |         |     |
|                   |                  |             |               |              |         |                  |        |         |                       |         |     |
|                   | 16 .4            | 0 st 0      |               | 日科目          |         |                  |        |         |                       |         |     |
| Loss descention   |                  |             |               |              |         |                  |        |         |                       |         |     |
| Long description. |                  |             |               |              |         |                  |        |         |                       |         | OVE |

| Copy GL Acct                   | Fiscal year 2009                                               | Number                               | 90904519                           | Lee 1                                                      |                          |                 |             |  |
|--------------------------------|----------------------------------------------------------------|--------------------------------------|------------------------------------|------------------------------------------------------------|--------------------------|-----------------|-------------|--|
| Back to Line<br>Contract Acots | Detail<br>Quantity<br>Connodiy<br>Inventoy<br>Item<br>Location | 1.0<br>0681-30-12                    | - 1 (d)<br>  1 (d)                 | Unit price<br>UDM<br>Freight<br>Discount percent<br>Credit | 5 0000<br>EA<br>00<br>00 |                 |             |  |
|                                | Туре                                                           | Pick toker     Purchase              |                                    | Live item total                                            | 5.00                     |                 |             |  |
|                                | Description                                                    | GPAdd Desc Notes                     | 1P115009, HEAVY 0                  | UTY 5".                                                    |                          |                 |             |  |
|                                | Vendor<br>1099 bos<br>Bid                                      | 4026 DeptAs<br>Require<br>DS Require | x 217<br>d by 04/30/2009<br>fed by | PURCHASING & CONTRACT                                      | \$                       | Fixed accet N P | UNENOWN     |  |
|                                | Seg T Accor                                                    | unt                                  |                                    |                                                            | Description              | Amount          | Bud<br>5.00 |  |
|                                |                                                                |                                      |                                    |                                                            |                          |                 |             |  |

25) Tab through all remaining fields until you get to the Account field.

- Enter the **Account Number** you want to use. Enter in the fund, the agency, the organization number followed by **.00**, then the object code. (*Example* 2221-208-0870.00-30)
- Tab until the amount is highlighted (on the Account line). **Due to our current financial systems only one account may be used per line item.** 
  - If you do not have funds available in the account that you chose to use, you will get an error message and you may not be able to complete the requisition.
  - Check your account balance in GL Inquiry, Data Warehouse or Advantage to make sure you have enough funds available for your requisition.
- Click on the Accept icon **V** to accept this line item.
- 26) You will remain on the Line Item Detail screen. You may do one of the following:
  - Update the information you have entered by clicking on the Update the Current Data D button.
  - Add a second line item to your Requisition by clicking on the Add icon
  - Accept the information by clicking on the Accept icon $\checkmark$ .
    - Close the Line Detail screen by clicking on the Red Box with the X in it.
    - You will be directed back to the **Requisition File Maintenance** Screen.

- If you get an **Error Message** (Error Messages show at the Bottom Left of your screen), you may be using an account with insufficient funds.
  - Use a different account or wait another day (remember MUNIS is one day behind ADVANTAGE).

| Copy GL Acct | Fiscal year 2009                                                                       | Number                                                       | 90904519                                             | Line 1                                                                        |                                   |               |         |   |
|--------------|----------------------------------------------------------------------------------------|--------------------------------------------------------------|------------------------------------------------------|-------------------------------------------------------------------------------|-----------------------------------|---------------|---------|---|
| Each to Line | Detal<br>Quantity<br>Connocity<br>Inventory<br>Item<br>Location<br>Type<br>Description | 1.0<br>0681-30-12<br>Pack takat<br>Pachase<br>2 PRNS BINDERL | WITE PT15005, HEAVY                                  | Unit price<br>UDM<br>Freight<br>Discourt percent<br>Credit<br>Line item total | 5 00000<br>EA<br>00<br>00<br>5 00 |               |         |   |
|              | Miscelaneous<br>Vendor<br>1099 bos<br>Bid                                              | 408                                                          | rep/Loc 217<br>lequied by 04/30/2001<br>lequinted by | PURCHASING & CONTRACT                                                         | 5                                 | Field accet N | UNENDWN |   |
|              | Seg T Accou                                                                            | n                                                            |                                                      |                                                                               | Description                       | Anount        | Ilud    |   |
|              | 01 E -                                                                                 |                                                              |                                                      | (                                                                             |                                   |               | 5.00    | Î |
|              |                                                                                        |                                                              |                                                      |                                                                               |                                   |               |         |   |

- 27) Attach necessary documentation such as Vendor Applications; W-9; Quotes and Competitive Exception forms by clicking on the **Paper Clip icon** (at Top of your screen, on the toolbar).
- 28) Click on the **Release** button (at Left Side of screen) to send the Requisition to the appropriate Approvers.
  - After releasing, your Requisition will change from a 4 to a 6 or 8 Status depending on your MUNIS profile.

| Requisition File M     | aintenance - MUNIS [* | ** TEST DB Refreshed Tue Mar 03 ***] |                                         |                                                   |             |            |
|------------------------|-----------------------|--------------------------------------|-----------------------------------------|---------------------------------------------------|-------------|------------|
| My Elle Edit Icols Hel | þ                     |                                      |                                         |                                                   |             |            |
| 🗸 🗙 🕆 🕫 🚳              | 🖻 🗛 🗏 🖪 🚺 🕽           | ( 🖪 🖻 🖨 📓 🗑 📓 🕴 😳 💷 羚 🛱              |                                         |                                                   |             |            |
|                        | Main Temo/Miscellane  | 1000                                 |                                         |                                                   |             |            |
| Switch Form            | 0                     |                                      | 1                                       | El esterni                                        |             |            |
| Line Detail            | Encolman              | 217 Publicity Control Control 15     | ( Soan                                  | As b Preseased                                    | )           |            |
|                        | Requisition number    | 91904519                             | Cat                                     | MALE MALE AND AND AND AND AND AND AND AND AND AND | Re nitred   |            |
| Releace                | General commodity     | 0681                                 |                                         | 10000 EL                                          | of laters   |            |
| Approvers              | General description   | OFFICE SUPPLIES                      |                                         | General Notes                                     |             |            |
| Activate               |                       |                                      | <u> </u>                                |                                                   |             |            |
|                        |                       |                                      |                                         |                                                   |             |            |
| Allocate               | Vendor                | 4826 😰 🗌 Committed                   | Ship to                                 | UNL                                               |             |            |
| Notes                  | Name OFFI             | DEMAX CONTRACT, INC                  |                                         | RECEIVING DEPARTMEN                               | TAINLY      |            |
| Com                    | P0 mailing            | 19 OFFICEMAX                         |                                         | 4505 MARYLAND PARKW                               | /AY         |            |
|                        | JANE                  | T DANIELS                            |                                         | DELIVERY HRS: 84M-4PM                             | 4 MON-FRI   |            |
| GL Allocations         | 1082                  | 2 ELFSTROM AVE                       |                                         | LAS VEGAS                                         | NV 89       | 1154       |
| GL Summary             |                       |                                      | Belevence                               | ROLANDO MOSOLIEDA 2                               | 12,895,2561 |            |
| Turining County        | LAS                   | VEGAS NV 89166                       | ( ) ( ) ( ) ( ) ( ) ( ) ( ) ( ) ( ) ( ) | 100400 100400041                                  | 00.007.001  | - 1        |
| Thanking Counter       | Remit                 | 1 OFFICEMAX CONTRACT, INC            |                                         |                                                   |             |            |
|                        | -                     |                                      |                                         |                                                   |             |            |
|                        | Condor/Sourcing N     | otes                                 |                                         |                                                   |             |            |
|                        |                       |                                      |                                         |                                                   |             |            |
|                        | Line Qty De           | scription                            | Unit Price                              | Freight Disc %                                    | Credit      | Line Total |
|                        | 1 1.0 SU              | PUES-OFFICE                          | 5.                                      | . 000 000                                         | 00 00       | 0          |
|                        | <                     |                                      |                                         |                                                   |             | <b>X</b> V |
|                        | Total Amount          | 5.00                                 |                                         |                                                   |             |            |
|                        |                       |                                      |                                         |                                                   |             |            |
|                        | H 4 1                 | of 1 F H di                          |                                         |                                                   |             |            |
|                        |                       |                                      |                                         |                                                   |             |            |
|                        |                       |                                      |                                         |                                                   |             | OVR        |

29) Click on the **Approver** button (at Left Side of screen) in order to view the approval status of your request.

#### How to Approve/Reject a Requisition

- 1) After logging in, change to ALL CAPS.
- 2) Go to the Tree Menu (Left of screen):
  - o Select Dept.
  - Then select I. Requisition Approvals.

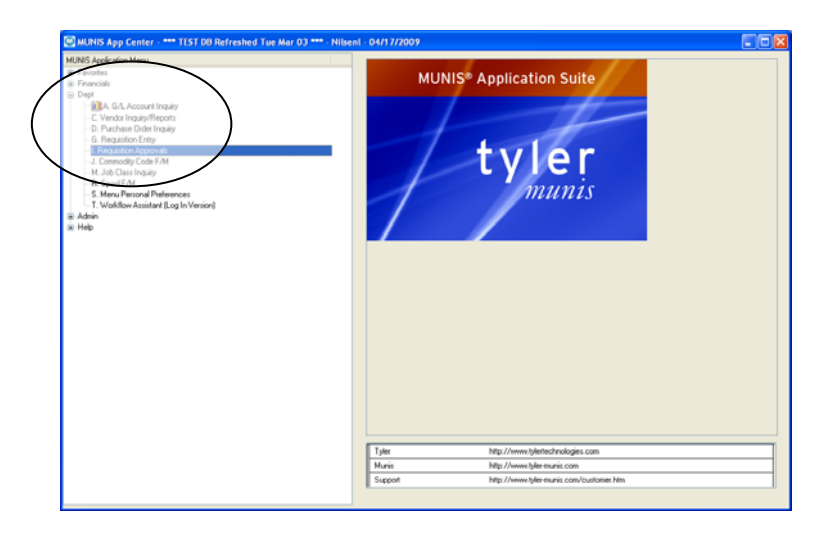

3) If there are NO Requisitions in your cue to approve, this screen will appear:

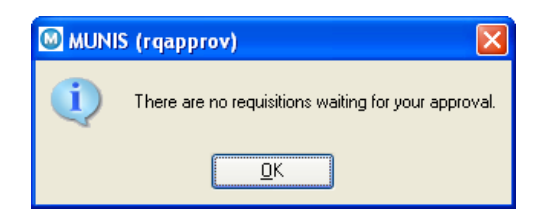

4) If there ARE Requisitions in your cue to approve, this message will appear:

| A De For Tone De                | 11 4   |                              | BDXX                                         | N-09                                         |                                                                                                    |                   |        |                                                                                  |      |         |     |
|---------------------------------|--------|------------------------------|----------------------------------------------|----------------------------------------------|----------------------------------------------------------------------------------------------------|-------------------|--------|----------------------------------------------------------------------------------|------|---------|-----|
| Sot                             | Code V |                              | Reg #                                        | Entered by                                   | Description<br>test                                                                                                    | Type              | Anount | Justilication<br>00 Tigt Revealed                                                | RevC | Convert | -   |
| Approve Diffees<br>Approve Dept |        | 2009<br>2000<br>2000<br>2000 | 90904522<br>90904525<br>90904525<br>90904525 | norqueda<br>norqueda<br>norqueda<br>norqueda | FURNISHINGS, CLASSROOM FURNITU<br>ENTERTAINMENT, FIREWORKS<br>ENTERTAINMENT, FIREWORKS<br>FOOD & BEVERINGE, BOTTLED WATER | VER<br>VER<br>VER |        | 300 00 Not Needed<br>300 00 Not Needed<br>300 00 Not Needed<br>100 00 Not Needed |      |         |     |
| Approval Commercia              |        | 2009                         | 90904529                                     | gonza358                                     | FOOD & BEVERAGE, FOOD AND DAIR                                                                                            | VER               |        | 100.00 Not Needed                                                                |      |         |     |
|                                 | e      |                              |                                              |                                              |                                                                                                    |                   |        |                                                                                  |      |         | ×-  |
| a has arder conserved b         | -      | 1                            |                                              |                                              |                                                                                                    |                   |        |                                                                                  |      |         | 040 |

- 5) All requisitions awaiting approval will be displayed. This screen displays the Fiscal Year, Requisition Number, Originator, Description and the amount of the requisition. In many instances there will only be one RX displayed.
- 6) Click the **Update icon**  $\mathcal{I}$ .
  - The first Requisition will be highlighted for you.

| Des For Toors Des                            | Þ    |      |         |            |                           |        |                     |       |         |
|----------------------------------------------|------|------|---------|------------|---------------------------|--------|---------------------|-------|---------|
| X   X   b (b)                                | 12   | 4 E  | 🖸 🕽 🗡 🗙 | 🗈 🖨 🖬      | 🗑 🔣 l   😳 🗅 🎽 🛱           |        |                     |       |         |
|                                              | Code | Year | Regil   | Entered by | Description               | Type # | mount Justification | RevC. | Comment |
| Sort                                         |      |      |         |            | EQUIPMENT / SUPPLIES MISC |        |                     |       |         |
| Approve Others Approve Dept pproval Comments |      | 2010 | 9100000 | nasera     | ENTER HANMENT, FIRE WURKS | VEN    | 1050.00 Not Needed  |       |         |
|                                              |      |      |         |            |                           |        |                     |       |         |

7) Move the cursor to the desired line and click on the **View Requisition** <u>View Requisition</u> button.

| Bie Edit Look He | ip   |      |          |            |                      |      |        |               |      |
|------------------|------|------|----------|------------|----------------------|------|--------|---------------|------|
| / 🗶   X 🖻 🖻      | 21   | ¢ ⊟  | 0 🛛 ×    | 🖪 🖨 🔛      | W 🗷 ( ) 🕀 🐲 👘 🖽      |      |        |               |      |
|                  | Code | Year | Reg II   | Entered by | Description          | Type | Amount | Justification | Revi |
| View Requisition |      | 2010 | 91000005 | gonza359   | OUT OF STATE AIRFARE | VER  | 100.00 | Not Needed    |      |
|                  |      |      |          |            |                      |      |        |               |      |
|                  | <    |      |          |            |                      |      |        |               | 2    |

8) The **Requisition File Maintenance** screen will appear.

| 1.1.6                                                     | Na NE (2) (7 × (2) → → 2) E (2) (1 ⊂ (2) (2) (2) (2) (2) (2) (2) (2) (2) (2)                                                                                                    |  |
|-----------------------------------------------------------|----------------------------------------------------------------------------------------------------|--|
| etch Form<br>ine Detail<br>Release<br>gpeorem<br>Activate | Dept/Loc         217         FURDALSND & CONTRACTS         Statu         If Indexed           Final new         200         Control         Index         It           Requirition mainter         3000000         Extended         It           General commonly         004         Control         Statule           General commonly         DMERTILARMENT, FPEru@RKS         General Notes                                                                                                    |  |
| Allocate Notes Copy Allocations Summary ning Course       | Vends         699         Ge         Construct         State to         (Hit.           Name         SERVER. INCLUDE         PECENNIE CERVENTERT ARLY         PECENNIE CERVENT ARLY         PECENNIE CERVENT ARLY           PO maing         SERVENCE         PECENNIE CERVENT ARLY         DECLINET, VERS         DECLINET, VERS           PD BCH. P6         PECENNIE CERVENT ARLY         DECLINET, VERS         DECLINET, VERS         DECLINET, VERS           SCOTTSOLLE         A2         IEX23.0716         Reference         Reference |  |
|                                                           | Live Op, Description Unid Price Pregist Disc \$ Credit Live Tetral 1st GLAccount<br>1 1.4 SECURITY EXPENSE 1702010000 010 030 030 1502.00 2011 211 7170.00-30                                                                                                    |  |
|                                                           | Tatal Annuar 1996 00                                                                                                    |  |

- 9) Review the information on the requisition such as the Vendor Name and the Total Amount.
- 10) If any changes need to be made, click on the **Update icon**, then go to the desired field and make the change.
- 11) Click on the **Notes** button to view any notes associated with this requisition.
  - If there are no Notes for this requisition, you will see an error message in Red at the **bottom, left** of this screen saying "No notes exist for this Requisition".
- 12) Choose the **Accept icon** *I or the* **Line Detail button to view the** individual line items and the description of what is being purchased.

| Live Detail<br>Release<br>Approves<br>Activate                           | Debta 27 PURAMAG 2017 BARANG CONTRACTS Statu E Released Find gree application number Provide year 2019 Content Intel Provide State Provide State Provide Sta |   |
|--------------------------------------------------------------------------|----------------------------------------------------------------------------------------------------|---|
| Alocate<br>Notes<br>Copy<br>5L Alocations<br>GL Summary<br>saming Course | Verder         499         Convented         Shap to:         URL           Nome         SERTITELERGUNG         FECOMING CONVENTION OF STELLIS         ECOMING CONVENTION OF STELLIS           PO noting         Sea DOI:100.000 SYSTELLIS         ECOMING CONVENTION OF STELLIS         ECOMING CONVENTION OF STELLIS           PO to DOI:100.000 SYSTELLIS         FEE DOI:100.000 SYSTELLIS         ECOMING CONVENTION OF STELLIS         ECOMING CONVENTION OF STELLIS           Prevelow         SOUTISQUEE         FEE DOI:100.000 SYSTELLIS         ECOMING CONVENTION OF STELLIS         ECOMING CONVENTION OF STELLIS           Prevelow         SOUTISQUEE         FEE DOI:100.000 SYSTELLIS         ECOMING CONVENTION OF STELLIS         ECOMING CONVENTION OF STELLIS           Prevelow         SOUTISQUEE         FEE DOI:100.000 SYSTELLIS         ECOMING CONVENTION OF STELLIS         ECOMING CONVENTION OF STELLIS           Image: Soutiscontext Convention         FEE DOI:100.000 SYSTELLIS         ECOMING CONVENTION OF STELLIS         ECOMING CONVENTION OF STELLIS           Image: Soutiscontext Convention         FEE DOI:100.0000 SYSTELLIS         ECOMING CONVENTION OF STELLIS         ECOMING CONVENTION OF STELLIS           Image: Soutiscontext Convention         FEE DOI:100.0000 SYSTELLIS         ECOMING CONVENTION OF STELLIS         ECOMING CONVENTION OF STELLIS           Image: Soutiscontext Convention         FEE DOI:100.0000 SYSTELIS                                                                                                    |   |
|                                                                          | Une Dry Decoption         Une Price         Fregle Dec 1         Dec 3         Line Tatel Account           1         1.5 SECURITY CONTINUE         1000.0000         0.00         0.00         1000.000 2012711/13100.30                                                                                                    | - |

- 13) To return to the **Requisition Approval** screen, close out the **Requisition File Maintenance** screen by clicking on the **Red Box with the X in it** ⊠ (Top Right corner of screen).
- 14) Type one of the following for Approval in the **Code** column (in CAPS):

| Requisition Appr                            | oval - M                                                                                                    | UNIS [*     | *** TEST DE    | BRefreshed Tue Mar O | 3 ***]                    |      |         |               |      |         |
|---------------------------------------------|----------------------------------------------------------------------------------------------------|-------------|----------------|----------------------|---------------------------|------|---------|---------------|------|---------|
| <u>My File E</u> dit <u>T</u> ools <u>H</u> | elp                                                                                                    |             |                |                      |                           |      |         |               |      |         |
| 1 🗸 🗙   X 🖻 🛍                               |                                                                                                    | <b>4</b>  ≡ | <b>₿</b> [⁄/ × | la # 2 w x           | 1   🕀 📾   🏷 🛛             |      |         |               |      |         |
|                                             | Code                                                                                                    | Agar        | Req #          | Entered by           | Description               | Туре | Amount  | Justification | RevC | Comment |
| View Requisition                            | A                                                                                                    | 2010        | 91000001       | nilsenl              | EQUIPMENT / SUPPLIES MISC | VER  | 4500.00 | Not Needed    |      |         |
|                                             | \     \     \     \     \     \     \     \     \     \     \     \     \     \     \     \     \     \     \     \     \     \     \     \     \     \     \     \     \     \     \     \     \     \     \     \     \     \     \     \     \     \     \     \     \     \     \     \     \     \     \     \     \     \     \     \     \     \     \     \     \     \     \     \     \     \     \     \     \     \     \     \     \     \     \     \     \     \     \     \     \     \     \     \     \     \     \     \     \     \     \     \     \     \     \     \     \     \     \     \     \     \     \     \     \     \     \     \     \     \     \     \     \     \     \     \     \     \     \     \     \     \     \     \     \     \     \     \     \     \     \     \     \     \     \     \     \     \     \     \     \     \     \     \     \     \     \     \     \     \     \     \     \     \     \     \     \     \     \     \     \     \     \     \     \     \     \     \     \     \     \     \     \     \     \     \     \     \     \     \     \     \     \     \     \     \     \     \     \     \     \     \     \     \     \     \     \     \     \     \     \     \     \     \     \     \     \     \     \     \     \     \     \     \     \     \     \     \     \     \     \     \     \     \     \     \     \     \     \     \     \     \     \     \     \     \     \     \     \     \     \     \     \     \     \     \     \     \     \     \     \     \     \     \     \     \     \     \     \     \     \     \     \     \     \     \     \     \     \     \     \     \     \     \     \     \     \     \     \     \     \     \     \     \     \     \     \     \     \     \     \     \     \     \     \     \     \     \     \     \     \     \     \     \     \     \     \     \     \     \     \     \     \     \     \     \     \     \     \     \     \     \     \     \     \     \     \     \     \     \     \     \     \     \     \     \     \     \     \     \ | 2010        | 91000003       | nilsenl              | ENTERTAINMENT, FIREWORKS  | VER  | 1050.00 | Not Needed    |      |         |
|                                             | $\sim$                                                                                                    | ·           |                |                      |                           |      |         |               |      |         |
|                                             |                                                                                                    |             |                |                      |                           |      |         |               | _    |         |
|                                             |                                                                                                    |             |                |                      |                           |      |         |               |      |         |
|                                             |                                                                                                    |             |                |                      |                           |      |         |               |      |         |
|                                             |                                                                                                    |             |                |                      |                           |      |         |               |      |         |
|                                             |                                                                                                    |             |                |                      |                           |      |         |               |      |         |
|                                             |                                                                                                    |             |                |                      |                           |      |         |               | _    |         |
|                                             |                                                                                                    |             |                |                      | 1                         |      |         |               | -    |         |
|                                             | <u> </u>                                                                                                    |             |                |                      |                           |      |         |               |      |         |
|                                             |                                                                                                    |             |                |                      |                           |      |         |               |      | OVR     |

• **H** – The system will hold the requisition.

- You will then be directed to the **Comment** field for notes on why you are putting this requisition on hold.
- It will remain in hold status in this screen until processed as an Approved or Rejected status.
- Click the **Approve** button or hit **Enter** to accept the hold.
- An email will be sent to the originator notifying them the requisition is placed on hold; see email notification example on the next page.

| Edf. View                                     | Create Actions Help                                                                                                    |                                                                        |                                                                                                    |
|-----------------------------------------------|----------------------------------------------------------------------------------------------------|------------------------------------------------------------------------|----------------------------------------------------------------------------------------------------|
| 100-0                                         |                                                                                                    | 0000                                                                   | 🔊 🖏 🖬 💽 🗢 🛶 🙀 🖓 🔚                                                                                     |
| dess                                          |                                                                                                    |                                                                        |                                                                                                    |
| Welcon                                        | e 🕞 Lesle dan Niken - marit 🗶 🗟 Lesle dan N                                                                                                    | iten × B Gery Bond                                                     | 6 C × B Pachasing UNL × News Iron UNLV × New Memo × Pending requisite                                 |
| New Merry                                     | 0 Reply * Reply To All * Forward * Delet                                                                                                    | Follow Up * Folde                                                      | Copy into New      Chat      Show Thread Tools                                                        |
| 0                                             | "munis@univ.nevada.edu"                                                                                                    | To                                                                     | Teste niten/Bunk edu" (Jeste niten/Bunk edu)                                                          |
| 610                                           | (munis@univ.nevada.adu)                                                                                                    | CC                                                                     |                                                                                                    |
| 04/05/2009 02:58 PM                           | bee                                                                                                    |                                                                        |                                                                                                    |
|                                               |                                                                                                    |                                                                        |                                                                                                    |
| The D                                         | ollowing item has been placed on b<br>y approver: gominal59 - GONIALES, 1                                                                                                    | Bubject<br>BOLD -<br>PAUL INE                                          | Pendag regulaken natikation                                                                           |
| The f                                         | oliowing item has been piaced on<br>y approver: gontais9 - GANIALES, i<br>East: GAUSYICOG<br>Time: GJ:50 pm<br>re being notified that:                                                                                                    | Subject<br>90LP.<br>PAUL INE                                           | Pendag regulaton nationis                                                                             |
| The f<br>B<br>You a<br>User<br>and a          | olioving item has been placed on<br>y approver; generalso - CONTALES, 1<br>bas: 0.400/2000<br>Time: 02:50 pm<br>ce being motified that:<br>hileen1 has entered the requisiti<br>general decretion of PONVINEDE                                             | Subject<br>9055.<br>PAULINE<br>201 90904512 (fis-<br>25, C#FICE FURNIT | Pendag wapulaton notication<br>al year 2009) for department 217 with the commodity code 0345<br>1984. |
| The f<br>P<br>Tou a<br>User<br>and a<br>Pendi | oliguig item has been placed on<br>y approver generals - contriler, i<br>Been e 4002/2000<br>Time: 0.158 pe<br>ce being motified that:<br>illenia has executed the requisiti<br>general description of FUNISHIM<br>Aprover i general<br>Approvel Type: VES | Subject<br>SOLD.<br>PAULINE<br>on 90904512 (fise<br>35, C#FICE FURNIT  | Pendag requision collection<br>al year 2009) for department 237 with the commodity code 0345<br>1985. |

- $\circ$  **A** Approves the requisition.
  - If the requisition requires a single approver, then this approval turns the requisition status to 8-Approved. (The requisition is then ready for conversion.)
  - If multiple approvers are necessary, this approval will send the requisition to the next approver. (The document will remain in status 6 until the final approval level has been completed.)
    - You will then be directed to the **Comment** field. You may add a comment if needed.
    - If not, hit enter and the requisition will disappear from this screen and will be approved.
    - An email will be sent to the originator notifying them the requisition has been approved; see email notification example on the below.

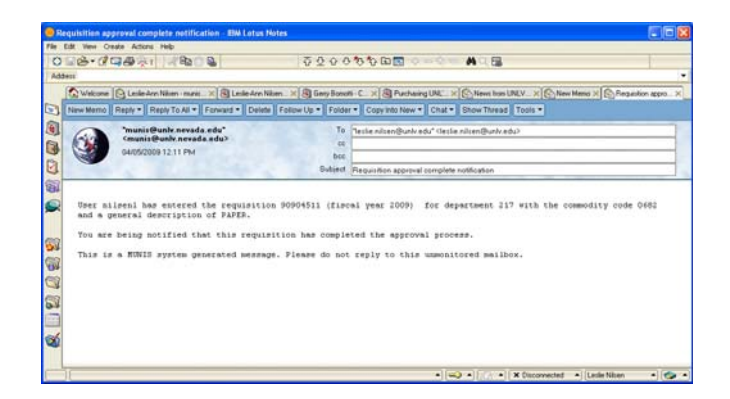

- $\circ$  **R** Rejects the requisition.
  - A message will be displayed alerting that the requisition will be closed. (This will change the status to a 1 on the requisition and will send the requisition back to Requisition Entry.

- Answer YES to Reject and a Standard Note screen will appear.
- Enter the reason for the rejection and click on the **Accept icon** ✓ button.
- An email notification will be sent to the originator, alerting that the requisition was rejected and why.
- The department will be able to access this note by bringing up the requisition and make corrections.
- Note: The previously allocated funds for the requisition will be released for other requisitions.
- An email will be sent to the originator notifying them the requisition has been rejected; see email notification example on the below.

| 😑 Pe   | inding requisition rejected - IBM Latus Notes                                      |                                                                                       |                      |
|--------|------------------------------------------------------------------------------------|---------------------------------------------------------------------------------------|----------------------|
| file I | Edit View Create Actions Help                                                      |                                                                                       |                      |
| 0      | 28·0748-1 180 2                                                                    | ବିହିତ୍ତ୍ତିର୍ଦ୍ଧିତ୍ରା≣ି ୍ −୍ କ୍ 🛤 ୍ 🖼                                                  |                      |
| Add    | Heat                                                                               |                                                                                       |                      |
|        | 🕼 Welcome 🔯 Lesle-Ann Nilsen - marie 🛛 🗶 Lesle-Ann N                               | Nitem X G Gery Bonoti C X G Purchaing UNL X C New Iron UNLY X C New Hereo X           | Pending requisitio X |
| 5      | New Memo Reply * Reply To All * Forward * Delet                                    | e Follow Up * Folder * Copyinto New * Chat * Show Thread Tools *                      |                      |
|        | munis@univ.nevada.edu                                                              | To CLESLIE NILSENGUNLY EDU>                                                           |                      |
| 2      | 03092007 10.45 AM                                                                  | C6                                                                                    |                      |
| 3      |                                                                                    | bee                                                                                   |                      |
| 3      |                                                                                    | Buliett Pending requisition rejected                                                  |                      |
|        | User puratud has entered the requisits<br>for department 239 with the commodity of | on 168005 (filedal year 2007)<br>code 0581 and a general description of MISCELLANEOUS |                      |
|        | [ 6422 unread document(i) remaining                                                | •][••] •][/] •][ X Deconnected •][Lede                                                | e Niken •]           |

- 15) Choose the Accept icon ✓ button to process the Approvals, Rejections and Holds batch.
- Close the Requisition Approval screen by clicking on the Red Box with the X in it.

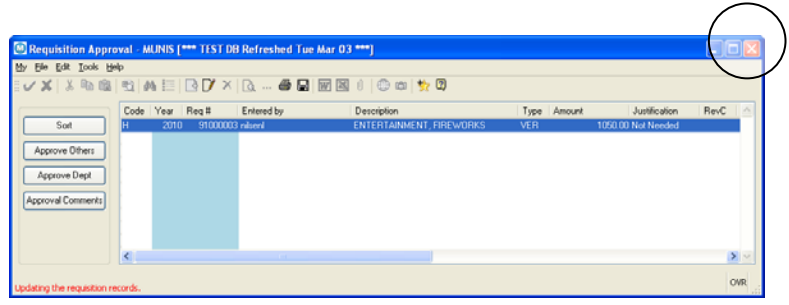

17) Once the Departmental Approval is made, the requisition will be routed to the appropriate Buyer in the Purchasing Department for to convert the requisition into a Purchase Order.

#### How to Look Up a Vendor - Vendor Inquiry Screen

- 1) Go to the Tree Menu (Left of screen):
  - o Select Dept.
  - o Then select C. Vendor Inquiry/Reports by Double Clicking it.

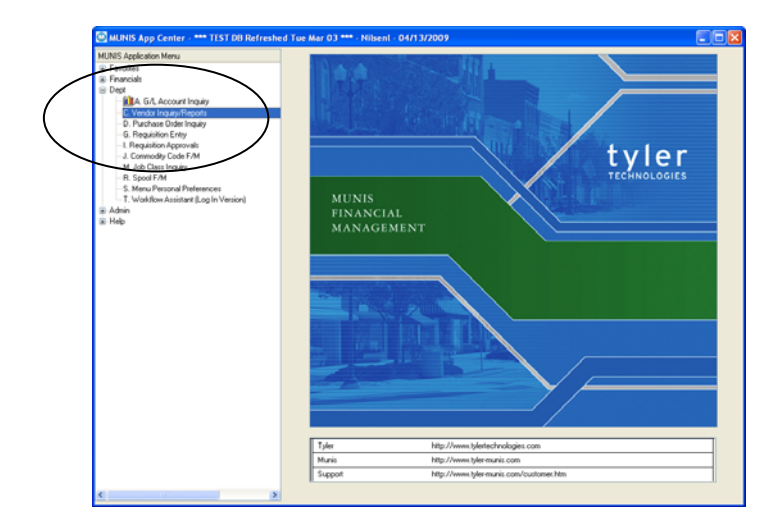

- 2) The **Vendor Inquiry** screen should appear.
- 3) Click on the **Search icon** <sup>M</sup> (on the Toolbar).
- 4) Then Tab down to the **Name** field.
  - Type an Asterisk \* before and after your Vendor Name. (The Asterisk is a **Wild Card** that will pull up any vendor name with your search name in it.)

| Vendo  |              | Entity    |                | ~                             |
|--------|--------------|-----------|----------------|-------------------------------|
| Status |              | Reason    | ×              |                               |
| Genera | Tems Cont    | acts Misc |                |                               |
| Name   | 10H1         |           |                | (B) Performance               |
|        |              |           |                | Commodity                     |
| DBA    |              |           |                | GÉ Renits                     |
| Adde   | • -          |           |                | Notes                         |
|        |              |           |                | CE General                    |
| Zp co  | 50 C         |           |                | GB <sup>2</sup> Certification |
| City   |              |           |                | Class                         |
| State  | . 🖃          |           | Foreign entity |                               |
|        |              |           |                |                               |
| 10     | 99 vendor    |           | CC24           |                               |
| E 10   | 99 retainage |           | 224            |                               |
| I W    | 9 sent       |           | FID            |                               |
| Image: | 9 received   |           | DUNS           |                               |
|        |              |           |                |                               |

- 5) Hit **Enter** or the **Accept icon V** (top Left).
- 6) Your search should reveal your Vendor. See the **Page of** field to see if there are more selections.

| × × 1 × %           | A D                                  |                            | 5 👷 🖾 |                  |
|---------------------|--------------------------------------|----------------------------|-------|------------------|
| ∑ort<br>1099 Data   | Vendor<br>Alpha IBM<br>Status ACTIVE | 566 =1 Entty 1 Type Resson |       |                  |
| Invoice Inq         | General Tems                         | Contacts Misc              |       |                  |
| Checks Inq          | Name                                 | IDM                        |       | Performance      |
| <u>P</u> 0 Inq      |                                      |                            |       | Commodity        |
| Becurr Inv          | DBA                                  |                            |       | 2 Rents          |
| <u>G</u> /L Summary | Address                              | P0 B0K 643068              |       |                  |
| ¥iew History        |                                      |                            |       | Notes            |
|                     |                                      |                            |       | Qif General      |
|                     | Zip code                             | 15264-3068                 |       | GF Certification |
|                     | City                                 | PITTSBURGH                 |       | (2) Class        |
|                     | Country                              | USA Foreign entity         |       |                  |
|                     | 1099 vendor                          |                            |       |                  |
|                     | Default                              |                            | SSN   |                  |
|                     | <ul> <li>1099 retainage</li> </ul>   | •                          |       |                  |
|                     | W-9 sert                             |                            | FID   | 13-0871985       |
|                     | w-a received                         |                            | DONS  |                  |

- 8) If you cannot locate your vendor using the **Name** field:
  - You can search by virtually any field on this screen.
    - Click on the **Search icon**<sup>M</sup>.
    - In any field, (*Example:* the **Address line**) use the **Wild Card** \* before and after for a more thorough search.

| XXR | BBBBEBDZXB                 |                | 2                |  |
|-----|----------------------------|----------------|------------------|--|
|     |                            |                | 4                |  |
|     | Vendor et Ent              | 0v 🗌           |                  |  |
|     | Alpha                      | pe [           | Y                |  |
|     | Status Rev                 | ason           |                  |  |
|     | And a law law              |                |                  |  |
|     | General Tems Contacts Misc |                |                  |  |
|     | Name                       |                | CB Performance   |  |
|     |                            |                | Commodity        |  |
|     | DBA                        |                | QP Renits        |  |
|     | Address 'PO BOX 643068'    |                |                  |  |
|     |                            |                | Notes            |  |
|     |                            |                | GB General       |  |
|     | Zip code                   |                | GP Certification |  |
|     | City                       |                | Cliff Class      |  |
|     | State                      |                |                  |  |
|     | Country                    | Foreign entity |                  |  |
|     |                            |                |                  |  |
|     | 1099 vendor                |                |                  |  |
|     | Default                    | SSN            |                  |  |
|     | la la gant                 | ED.            |                  |  |
|     | la la granina d            | DUNS           |                  |  |
|     |                            |                |                  |  |
|     |                            |                |                  |  |
|     | 0 10 0                     | F H M E        |                  |  |
|     |                            |                |                  |  |

• Hit Enter or the Accept icon

| × ×   × n         | B B A E                              | C / × C C C C C C C C C C C C C C C C C | 1 📩 🖾 |                |
|-------------------|--------------------------------------|-----------------------------------------|-------|----------------|
| Sort<br>1099 Data | Vendor<br>Alpha IBM<br>Status ACTIVE | 566 ••)     Entity     1       Type     |       |                |
|                   | General Temo                         | Contacts Misc                           |       |                |
| ghecks inq        | Name                                 | IDM                                     |       | C2 Performance |
| E0 Ind            |                                      |                                         |       | Carlowed by    |
| Becur Inv         | DBA                                  |                                         | _     | Of Banks       |
| G/L Summary       | Address                              | PD BOX 643068                           |       | - 110000       |
| Manu Minteen      |                                      |                                         |       | Notes          |
| Ten Hondy         |                                      |                                         |       | General        |
|                   | Zip code                             | 15264-3068                              |       | Certification  |
|                   | City                                 | PITTSBURGH                              |       | Class          |
|                   | State                                | PA Pennsylvania                         |       |                |
|                   | Country                              | USA Foreign entity                      |       |                |
|                   | 1099 verder                          |                                         |       |                |
|                   | Default                              |                                         | SSN   |                |
|                   | = 1099 retainag                      |                                         |       |                |
|                   | V-9 sent                             |                                         | FID   | 13-0071905     |
|                   | W9 received                          |                                         | DUNS  |                |
|                   | 1                                    |                                         |       |                |
|                   |                                      |                                         |       |                |

- It will bring up every vendor in the MUNIS System with that address. There may be multiples.
- Use the Arrow keys **H** 1 of 2 **D** to finish your search if applicable.
- If you still cannot find your vendor, please send them a new Vendor Application & W-9 form to fill out. You can find these forms on our website at: http://purchasing.unlv.edu/PDF\_Files/NEw%20Vendor %20App%201.30.07.pdf
- Once you receive this back, you can attach them to your Requisition **Electronically**.

## **General Ledger Account Inquiry**

- 1) From the Tree Menu:
  - Click on **Dept.** 
    - Then Double-Click on **A. G/L Account Inquiry.**

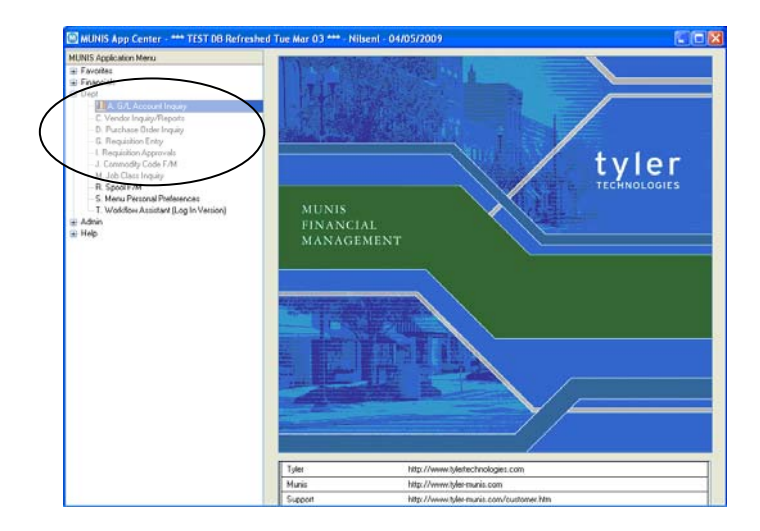

2) The G/L Account Inquiry screen should appearo Click on Seg Find.

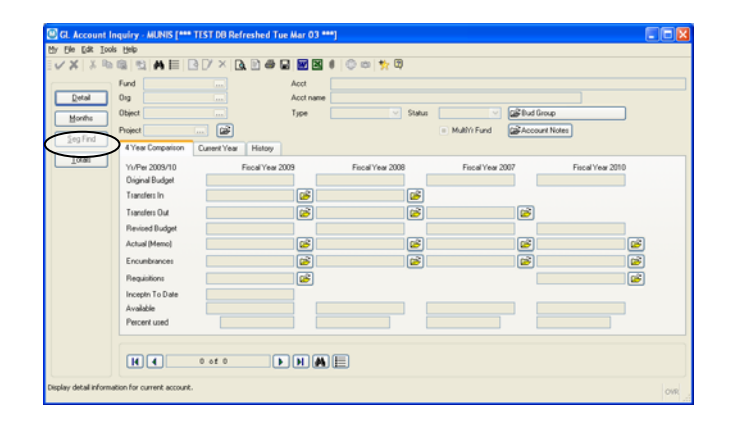

- 3) The **Find by Segment** screen should appear.
  - o Enter in your
    - Fund, Agency & Org + SubOrg (if you DO NOT have a SubOrg, enter .00). See example below. Then hit Enter to start your search.

| ally Dee Fox Toole | Heb.             |             |          |
|--------------------|------------------|-------------|----------|
|                    | ©  ¶1  A  E   [  | 3 D7 × 1 BA | @        |
| Sort By Segment    | Fund             | 3999        |          |
|                    | Agency           | 999         | - Im     |
|                    | Org+SubOrg       | 9030.00     |          |
|                    | Object           |             | Luu I    |
|                    | Character code   |             |          |
|                    | Account type     |             | ~        |
|                    | Account status   |             | <b>Y</b> |
|                    | Percent Used     |             |          |
|                    | Fiscal year 2009 |             |          |
|                    | Fiscal year 2010 |             |          |
|                    | Fiscal year 2011 |             |          |
|                    |                  |             |          |
|                    |                  |             |          |

4) There are three Account Tabs associated with the **GL Account Inquiry** screen that give balance and expenditures: *Current Year; 4 Year Comparison; and History*.

| 1 2 1 | 6 @ 2 A E (       | 3 🛛 × 🖪 🖬 🖉          | - 2       | I 😳 😄 🏂 🛱           |        |                 |               |                  |   |
|-------|-------------------|----------------------|-----------|---------------------|--------|-----------------|---------------|------------------|---|
|       | Fund 9999         | in test              | Acct      | 9999-999-9030.00-30 |        |                 |               |                  |   |
| fai   | 01g 9999          | in test              | Acct name | GENERAL OPERATION   | 6      |                 |               |                  |   |
| nthe  | Object 30         | GENERAL OP           | Туре      | Expense 🖂           | Status | Active 🕑        | 🔊 Bud Group   |                  |   |
|       | <b>B</b> -pro     |                      |           |                     |        | Multh'r Fund    | Account Notes | 1                |   |
| Find  | 4 Year Comparison | Current Year History |           |                     |        |                 |               | r                |   |
| tals  | Y1/Per 2010/01    | Fiscal Year 2        | 010       | Fiscal Year 2009    |        | Fiscal Year 200 |               | Fiscal Year 2011 |   |
| `     | Original Budget   |                      |           | .00                 |        | .00             |               | .00              |   |
|       | Transfers In      |                      | .00 🕞     | .00                 | 1      |                 |               |                  |   |
|       | Transfers Out     |                      | 00 💕 🗌    | .00                 | e i    | .00             |               |                  |   |
|       | Revised Budget    |                      |           | .00                 |        | .00             |               | .00              |   |
|       | Actual (Memo)     |                      | .00 🐼     | .00                 | (S)    | .00             |               | .00              | 1 |
|       | Encumbrances      |                      |           | 100.000.00          |        | 0               |               | .00              |   |
|       | Beninkon          |                      |           |                     |        |                 |               |                  |   |
|       | Auglabia          |                      |           | .100.000.00         |        | 0               |               |                  |   |
|       | Percent used      |                      |           |                     |        |                 |               | 00               |   |
|       | He                | 1 of 1               |           | ) 🗉                 |        |                 |               |                  |   |

- 5) You will be automatically on the 4 Year Comparison Tab.
- 6) Below is a Field Descriptions for clarification on any of the fields in this screen.

| Field        | Description                                                                                                    |
|--------------|----------------------------------------------------------------------------------------------------|
| Fund         | The fund (or account segment 1) to query.                                                                                                    |
| Org          | The org code for the account to query.                                                                                                    |
| Object       | The object code of the account to query.                                                                                                    |
| Project      | The project code, if applicable, of the account to include<br>in the query. Project codes are optional. Click the folder<br>button for additional details on projects associated with<br>this account.                  |
| Account      | The full general ledger account number. You can enter<br>this number during the Find process; if you enter the org<br>and object codes for the account, the program<br>completes this box with the full account number. |
| Account Name | The general ledger account description. The program<br>completes this box according to the org/object code or<br>account number entered; this box is accessible during<br>the Find process.                             |

| Туре                                                                 | The type of account: balance sheet, expense, revenue, or statistic. Select the blank option to include all types.                                                                                                    |
|----------------------------------------------------------------------|----------------------------------------------------------------------------------------------------|
| Status                                                               |                                                                                                    |
|                                                                      | The current status of an account: active, inactive, next<br>year, or closed. An account's status determines whether<br>it appears on reports and if transactions can be posted<br>to it. Active is the most common status. Active accounts<br>can appear on all reports displaying account information<br>and are generally available for posting. Next Year status<br>indicates that a particular account is only available for<br>next year budget entries and reports. You cannot post<br>transaction to this account in the current year. The<br>status of the account automatically changes once the<br>Year End Close process is completed. Inactive status<br>prevents all posting to the account. Accounts with the<br>inactive status do print on all reports. An account can be<br>rendered inactive at any time in the fiscal year,<br>regardless of the presence of current year transactions.<br>The account can be reactivated at any time.<br>Closed status indicates that an account is completely<br>closed to all input and only prints on those reports<br>offering the option to print closed accounts. You may<br>not enter any transactions against it. An account is<br>designated as Closed if there has been no activity -<br>other than budget activity if the fund is a multiyear fund -<br>posted to it in the current year. |
| MultiYear Fund                                                       | This check box indicates that the account is part of a multiyear fund.                                                                                                    |
| Budget Group (These boxe process.)                                   | es are available when you click Bud Group during the Find                                                                                                    |
| Rollup Code                                                          | This box contains the rollup code associated with the account.                                                                                                    |
| Rollup Year                                                          | This box contains the fiscal year for which the rollup is valid.                                                                                                    |
| Rollup Program                                                       | This list indicates the program for which budget the rollup group controls.                                                                                                    |
| Current Year Tab (Fields o<br>available if the selected ac           | n this tab vary according to account type. This tab is not count is in a NSFY fund. )                                                                                                    |
| Balance Sheet Account (Balance Sheet Account (Balance Sheet Account) | alance sheet accounts display three columns: Current<br>Last Year.)                                                                                                    |
| Starting Balance                                                     | The account balance at the beginning of the identified accounting period (current month, current year, or last year).                                                                                                    |
| Activity                                                             | The amount for account activity during the identified account period (current month, current year, or last year).                                                                                                    |
| Ending Balance                                                       | The most recent account balance (the starting balance less any activity amounts).                                                                                                    |
| Memo Balance                                                         | The general ledger memo balance.                                                                                                    |
| Revenue Account (Revenu                                              | e accounts display two columns: Current Year and Last                                                                                                    |

| Year.)                       |                                                                                                    |
|------------------------------|----------------------------------------------------------------------------------------------------|
| Orig Est Rev                 | The estimated amount of the original budget for the                                                                                                    |
|                              | current or last year.                                                                                                    |
| Est Rev Adj                  | The estimated amount of the transfers in and transfers                                                                                                    |
|                              | out for the current or last year.                                                                                                    |
| Rev Est Rev                  | The estimated amount of the revised budget for the                                                                                                    |
|                              | current last year.                                                                                                    |
| Actual YTD Rev               | The actual amount of the revenue for the current or last                                                                                                    |
|                              | year.                                                                                                    |
| Remaining Rev                | The remaining revenue for multiyear accounts.                                                                                                    |
| Percent Collected            | The percentage of the estimated revenue actually                                                                                                    |
|                              | collected.                                                                                                    |
| Expense Account (Expense     | e accounts display two columns when carryforward                                                                                                    |
| monies are not snown: Cui    | rent Year and Last Year; expense accounts display three                                                                                                    |
| GAAP, and Totals.)           | a monies are included. Current Tear, Carry Forward,                                                                                                    |
| Original Approp              | The starting account balance.                                                                                                    |
| Budget Xfrs/Adj              | The total of the transfers in and transfers out.                                                                                                    |
| Revised Budget               | The revised budget amount after adjustments.                                                                                                    |
| YTD Actual                   | The actual balance at the end of the fiscal period or                                                                                                    |
|                              | year.                                                                                                    |
| Encumbrance                  | Amounts intended for a specific purpose. The                                                                                                    |
|                              | encumbrance balance provides the total amount                                                                                                    |
|                              | marked for outstanding purchase orders from the                                                                                                    |
|                              | encumbrance amount                                                                                                    |
| Requisitions                 | The amount for orders placed against the account but                                                                                                    |
| •                            | not yet deducted (that is, the total amount encumbered                                                                                                    |
|                              | through requisitions).                                                                                                    |
| Available Budget             | The total available budget.                                                                                                    |
| Percent Used                 | The percentage of the total budget that has been used.                                                                                                    |
| Inception                    | The inception to start of year balance plus the actual                                                                                                    |
|                              | balance in the account.                                                                                                    |
| Statistic Account (Statistic | accounts display two columns: Current Year and Last                                                                                                    |
| Year.)                       | The solution of fact the Construction                                                                                                    |
| Original Goal                | The original amount for the fiscal year.                                                                                                    |
| Goal Changes                 | The amount of transfers in and transfers out.                                                                                                    |
| Revised Goal                 | The revised budget alter adjustments.                                                                                                    |
| TID ACTUAL                   | The actual year-to-date balance.                                                                                                    |
| Percent Complete             | amount.                                                                                                    |
| 4-Year Comparison Tab        |                                                                                                    |
| Yr/Per                       | Fiscal years for standard fiscal year accounts are the<br>current year; fiscal years for nonstandard fiscal year<br>account are the fiscal year based on the ending fiscal<br>date of the nonstandard fiscal year (the calendar year in<br>which the fiscal year ends will be the fiscal year for the<br>fund). |

| Original Budget             | The original adopted budget amount for the identified fiscal year.                                                                                                    |
|-----------------------------|----------------------------------------------------------------------------------------------------|
| Transfers In                | Adjustments made to the original budget amounts.<br>Budget Transfers In: The total budget amount<br>transferred into an account from another account. Click<br>the folder button for additional account details, if<br>available.                                                                                                    |
| Transfers Out               | Adjustments made to the original budget amounts.<br>Budget Transfers Out: The total budget amount<br>transferred out of an account to another account. Click<br>the folder button for additional account details, if<br>available.                                                                                                    |
| Revised Budget              | The new budget amount after adjustments. Budget revisions can be the result of budget transfers or year-<br>end purchase order processing.                                                                                                    |
| Actual (Memo)               | The most current balance of the account; it is updated<br>as transactions are entered. It is the real-time, online<br>balance. Click the folder button for additional account<br>details, if available.                                                                                                    |
| Encumbrances                | The amount of money intended for a specific purpose.<br>The encumbrance balance provides the total amount<br>marked for outstanding purchase orders from the<br>account. The available budget is reduced by the<br>encumbrance amount. Click the folder button for<br>additional account details, if available.                                                                                                    |
| Requisitions                | The amount for orders placed against the account but<br>not yet deducted (that is, the total amount encumbered<br>through requisitions). Click the folder button to create an<br>active set of requisitions for the associated year and<br>account in Requisition Entry. The Requisition Entry<br>program finds all requisitions for the selected fiscal year<br>that contain the selected account on at least one detail<br>line, that are status 4-Allocated or greater, and that<br>have no associated contracts, or if there is a contract, it<br>does not encumber GL accounts. Requisitions are<br>display-only; however, you may add or import notes. |
| Inception to Date           | The inception to start of year balance, <i>plus</i> the actual balance in the account, <i>plus</i> the amount in the encumbrance balance for multiyear funds.                                                                                                    |
| Available                   | Amount remaining in the account.                                                                                                    |
| Percent Used                | Percent of the budget that has been spent, transferred<br>out, or encumbered. If you use percent as criteria for the<br>Find process, type the smallest percent used you wish<br>to find. For example, if you enter 10, the program finds<br>10 and everything up to 100 percent.                                                                                                    |
| History Tab (The History ta | b displays columns for the current fiscal year and the                                                                                                    |
| three years prior.)         |                                                                                                    |

| Orig Bud               | The original adopted budget amount for the current year<br>is the amount that was activated as a result of an<br>update from the Budget Completion Journal on the<br>Budget menu.                                        |
|------------------------|----------------------------------------------------------------------------------------------------|
| Rev Bud                | The new amounts if the original budget is updated.<br>Budget revisions can be the result of budget transfers or<br>year-end purchase order processing.                                                                   |
| Actual                 | The most current balance of the account; it is updated<br>as transactions are entered. It is the real-time, online<br>balance.                                                                                           |
| Act/Bud %              | The percentage of budget to actual.                                                                                                    |
| Incep Original Budget  | The amount representing the original multiyear budget for multiyear accounts.                                                                                                    |
| Incep Revised Budget   | The multiyear budget as revised for multiyear funds.                                                                                                    |
| Incep Activity To Date | The inception to start of year balance, <i>plus</i> the actual balance in the account, <i>plus</i> the amount in the encumbrance balance for multiyear funds.                                                            |
| Unencumbered Balance   | The value of the Inception Revised Budget box less the value of the Inception Activity to Date box.                                                                                                    |
| Encumbrances           | Money intended for a specific purpose. The<br>encumbrance balance provides the total amount<br>marked for outstanding purchase orders from the<br>account. The available budget is reduced by the<br>encumbrance amount. |

#### Reference Your MUNIS Issued Purchase Order

There are three ways to do this.

- o ADVANTAGE
- o Data Warehouse
- o MUNIS

#### **ADVANTAGE**

- Type an "L" in Action and "OPOD" in Screen. Then type "N" in Action and press enter.
- Tab down to the first space under PO Number and type in your PO number and press enter. This will bring up your PO with several other PO numbers.

| Advantage                |                                                       |           |
|--------------------------|-------------------------------------------------------|-----------|
| QW53270 Edit View Option | ons Tools Help                                        |           |
|                          |                                                       |           |
|                          |                                                       |           |
| CTION: R SCREEN: (       | OPOD USERID: LLHN 04/30/09 05:58:26 PM                |           |
|                          | O DV DOGUNENE NUMPER TNOUTD                           |           |
| OPEN PO                  | O BY DOCOMENT NOMBER INCOIR                           | r         |
| PO NUMBER                | VENDOR                                                |           |
|                          |                                                       |           |
| 01- 20900452             |                                                       |           |
| 02- 20900453             |                                                       |           |
| 03- 20900454             |                                                       |           |
| 04- 20900455             |                                                       |           |
| 05- 20900456             |                                                       |           |
| 06- 20900457             |                                                       |           |
| 07- 20900458             |                                                       |           |
| 08- 20900459             |                                                       |           |
| 09- 20900460             |                                                       |           |
| 10- 20900461             |                                                       |           |
| 11- 20900462             |                                                       |           |
| 12- 20900463             |                                                       |           |
| 13- 20900464             |                                                       |           |
| 14- 20900465             |                                                       |           |
| 15- 20900466             |                                                       |           |
|                          |                                                       |           |
|                          |                                                       |           |
|                          |                                                       |           |
| Connected to mustang.net | evada.edu port 23 1/10 NUM 17:57:36 IBM-3278-2-E - TC | P20260 .: |
|                          |                                                       |           |

- Type an "L" in action, Tab down to the line where your PO number is and pres enter.
- This will take you to the "OPOH" screen.
- Once in the OPOH screen you will be able to view some basic information for your PO such as:

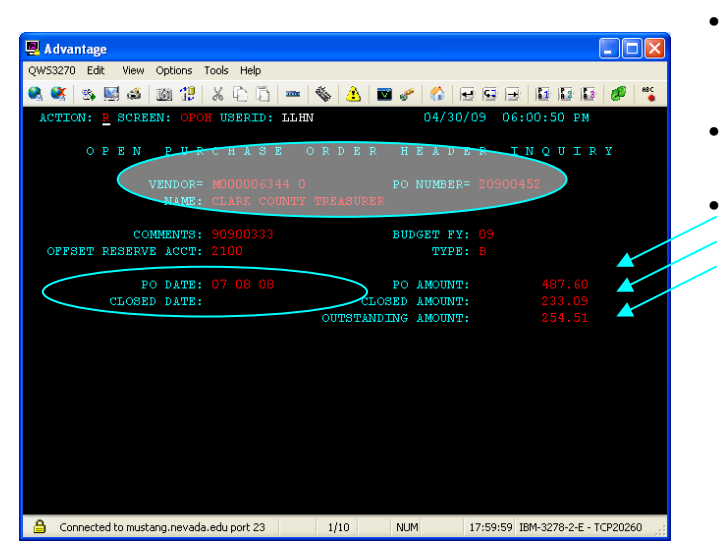

- PO number; MUNIS vendor number and name.
- PO issue date and close date.
  - Amount of the purchase order; Amount liquidated against the purchase order; and the remaining balance on the purchase order.
- Next you can type an "L" in Action, hit Enter. This will take you to the "OPOL" screen.

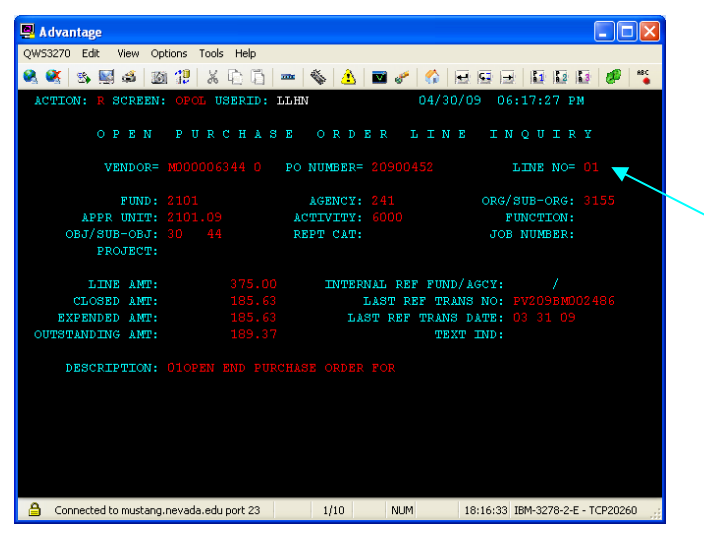

- This will show you each line item and its dollar amount.
- If there are multiple lines on the PO then hit Enter to view each line.

#### Data Warehouse

• Go to Business information and select Document Look-up.

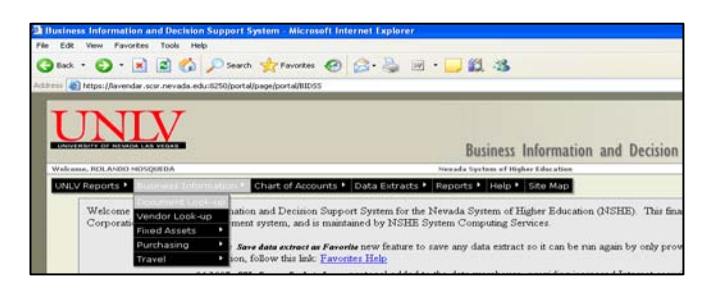

In the Enter a Document Number field enter your MUNIS PO number.
 In the Select a Document Type filed select PC-Purchase order Centralized.
 Click the Cross Reference button to perform the search.

|   | Document Lookup                                                    |  |
|---|--------------------------------------------------------------------|--|
| E | nter a Document Number: 20702211 PC - Purchase Order (Centralized) |  |

• There will be displayed your PO number and additional entries. Click on your PO.

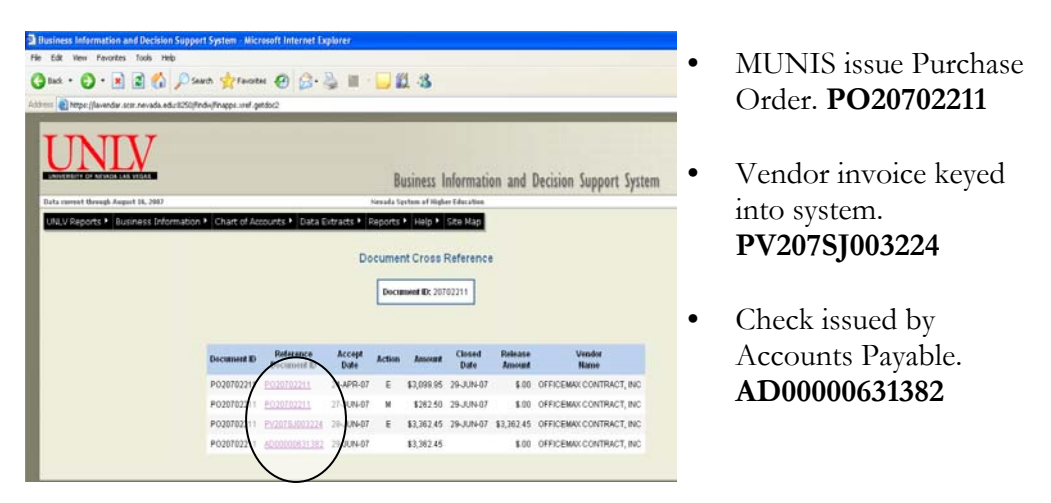

• Each line, the account line used, and the original order amount, expended amount, and open amount will be available.

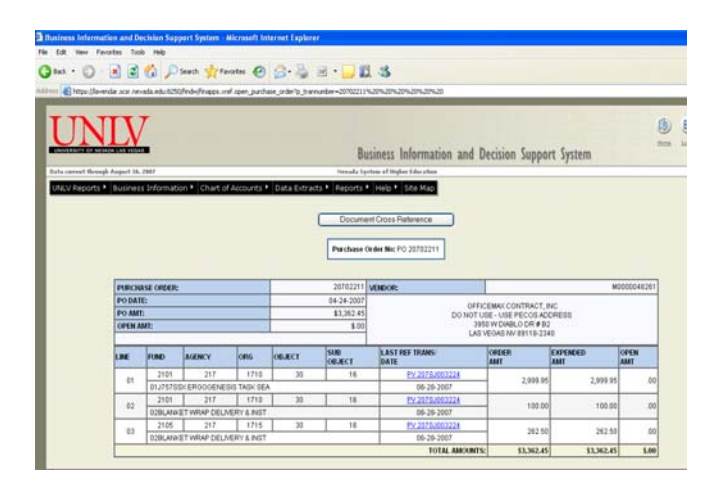

• If you use the back arrow source you will be able to view the previous screen and look up the invoice info as well as the data regarding the check issued.

#### <u>MUNIS</u>

- Go to the Tree Menu (Left of screen):
  - Select **Dept**.
  - Then select **D. Purchase Order Inquiry** screen by Double Clicking it.

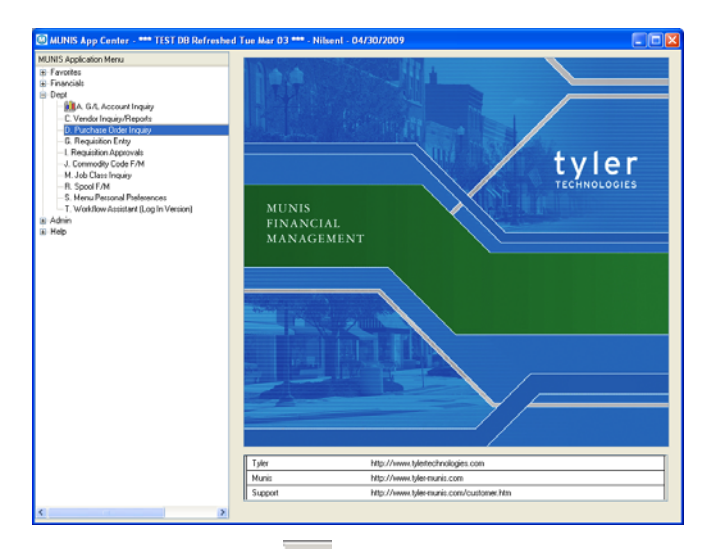

• Click the **Find** the button. This will position you in the purchase order number field of the inquiry screen.

| Accounts  | P/D Nunber                 | PO Inquiry Find           |  |
|-----------|----------------------------|---------------------------|--|
| Invoices  | Facal YVPw                 | Che Edit Isolo (beb       |  |
| GIFind    | DeptLoc                    | ✓X > %@ @ #E [0/ × ]0.6 × |  |
| adal Fied | See Connodity              | Pushase Order             |  |
| man e FG  | Requisiton                 | Deale Date                |  |
| Tanges    | Contract                   | Needed by Date            |  |
| Activity  | Detail                     | Statu                     |  |
| sprivale  | Line Dideod Liquidated Bis | Type                      |  |
|           |                            | Gen Connodiy              |  |
|           |                            | Regulation No             |  |
|           | TOTALS                     | Contract                  |  |
|           | Liquidated                 | Work Order                |  |
|           | Balance                    | Vendor Gratu              |  |
|           |                            | Name                      |  |
|           | DC Receiving IDC PD Noter  | Generalityce              |  |
|           |                            | Class code                |  |
|           |                            | Geographic code           |  |

The most common way to find a purchase order is to type in the purchase order number or the requisition number and then click the **Accept** button.

- The Purchase Order Inquiry screen has summary information about the purchase order header and detail. It shows how much has been liquidated against a purchase order and the open balance.
- The Header section contains information relative to every Line Item PO Number, fiscal year/period the PO was created, Department/Location, Vendor Number, etc.
- The Line Item section contains specific information on dollar amount ordered, amount liquidated, and balance.

| × ×⊪<br>∽                                      | ©   S  A ⊨                                                                               |                   | is n m k   | 1   (\$) (\$) | α)                                                         |                   |
|------------------------------------------------|------------------------------------------------------------------------------------------|-------------------|------------|---------------|------------------------------------------------------------|-------------------|
| Accounts<br>Invoices<br>GL Find<br>Detail Find | P/O Number<br>Fiscal YI/Per<br>Dept/Loc<br>Vendor Number<br>Gen Commodity<br>Requisition |                   |            |               | Create Date Change Date Status Type Review code Work Dider | Header<br>Section |
| Antinia                                        | Conitact<br>Line                                                                         | Ordered           | Liquidated | Ralance       | Activity                                                   |                   |
| Action<br>Keys                                 | n<br>s                                                                                   | Ē                 | ine Deta   | ail Sec       | tion                                                       |                   |
| Action<br>Keys                                 | n<br>5<br>10TAL (                                                                        | Receiving) (27 PO |            | ail Sec       | tion                                                       |                   |

**Action Keys** are found to the left of the purchase order header information. Each action key provides basic data including.

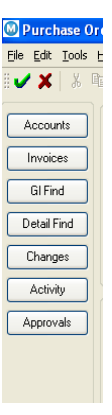

<u>Accounts</u> - Displays all of the GL Accounts for the current purchase order with the order amount and balance.

**Invoices** – Summarizes invoice information related to the purchase order. We are not paying from MUNIS so this feature is unavailable.

<u>**GL Find**</u> – Tool to find all purchase orders with a particular G/L Account. To query click the Find button, enter your information then click on the Accept button.

**Detail Find** - Queries the active set of purchase orders by line item detail, i.e. information that comes from Commodity, Inventory; Fixed Assets (Y or N), 1099 and Bid information.

<u>Changes</u> – Displays any changes for the purchase. For example, liquidation information, conversion of requisition to PO, and general status changes.

<u>Activity</u> – Displays all activity associated with the current purchase order including the user ID of the person who performed the activity, the date of the activity, and document information.

<u>Approvals</u> – Displays all workflow activity for a particular purchase order.

## Saving Your Requisition Number for Later Referencing

#### **Option 1: Printing Your Requisition**

- If you have your requisition on the screen in MUNIS then you can print directly from this screen.
- If you need to bring up you requisition click on the search icon the button, type in your requisition number in the **Requisition Number** field and hit Enter.

| Requisition File M     Hy Ele Edt Iools He     V X X Ro Ele                | aintenance - MUNIS (****<br>b<br>11 M E Q 7 ×<br>Main Tema/Nacelaneo                      | TEST OB Refreshed Toe Mar 03 ***)<br>(요. 한 종 문) 1 1 1 1 1 1 1 1 1 1 1 1 1 1 1 1 1 1                                                                                                    |                       |                                                              |                                                       |                               |          |   |
|----------------------------------------------------------------------------|-------------------------------------------------------------------------------------------|----------------------------------------------------------------------------------------------------|-----------------------|--------------------------------------------------------------|-------------------------------------------------------|-------------------------------|----------|---|
| Switch Form Line Detail Release Approvers Activate                         | Dept/Loc<br>Fiscal year<br>Requisition number<br>General connodity<br>General description | 217         PURCHASING & CONTRACTS           2009         Curret         Net           2009         Curret         Net           2009         Food         PURCHASING & CONTRACTS           2009         Curret         Net           2009         Food         PURCHASING & CONTRACTS           2009         Food & Severage, Food and Date         PURCHASING & CONTRACTS | Statu<br>Neec<br>Ente | e (<br>ded by (<br>med (<br>Seneral Notes                    | Rejected<br>M/30/2009 818<br>M/17/2009 818            | 0y goreal6                    | 9        | _ |
| Alocate<br>Notes<br>Copy<br>GL Alocations<br>GL Summary<br>Training Course | Vendor<br>Nane OFFICI<br>PO maling 1<br>441 LA<br>CASPE<br>Renit<br>CASPE                 |                                                                                                    | Ship to               | UNL<br>RECEIVIN<br>4505 MAF<br>DELIVER<br>LAS VEGI<br>000000 | IS DEPARTMENT<br>YLAND PARKWA<br>Y HRS: GAM-4PM<br>AS | T/UNLV<br>RY<br>MON-FRI<br>NV | 89154    |   |
|                                                                            | Line Oty Desc<br>1 1.0 bost<br>Control Amount 100<br>If Control 100                       |                                                                                                    | Unit Price<br>100.0   | Freight                                                      | Disc %                                                | Credit<br>00 0                | Line Tot |   |

• You may now hit the **Print icon** button. You will get an *Options* window. You should always select *Req Format*. Click

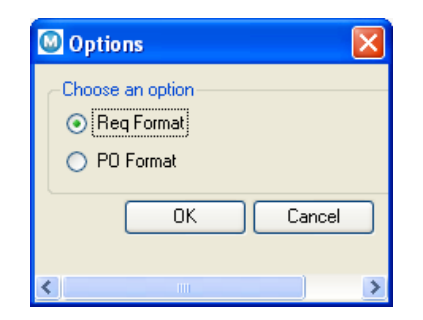

• You will next see a *Printing Options* window. These options will default. Click the **Accept icon** ✓.

## SAVING YOUR REQUISITION NUMBER FOR LATER REFERENCING

| 🛛 Printing Options 📃 🗖 🔀                                                                                                    |
|----------------------------------------------------------------------------------------------------|
| My File Edit Tools Help                                                                                                    |
|                                                                                                    |
| Full GL Account Number     Org/Dbj     Print G/L account(s) description with each line     Print vendor SSN/FID     Print authorized by signature line     Print user-defined fields |
| Select print option.                                                                                                    |

• You will next see a *Print* window. Your default printer should automatically be selected. You may now click *OK*.

| Print                  | ? 🛛                   |
|------------------------|-----------------------|
| Printer                |                       |
| Name: HP LasesJet 1022 | Properties            |
| Status: Ready          |                       |
| Type: HP LaserJet 1022 |                       |
| Where: USB001          |                       |
| Comment:               | Print to file         |
| Print range            | Copies                |
|                        | Number of copies: 1 🛨 |
| C Pages from: to:      |                       |
| C Selection            | 1 1 2 2 3 3 Collate   |
|                        |                       |
|                        | OK Cancel             |
|                        |                       |

• Your document will print. Be aware that the format is different that what is on the screen. You will be able to view you requisition number, the vendor name, and the separate line items you entered on your requisition.

| Bill To<br>UNLY                     |                                 |                   |              | 1                                  |                                      | Requis                                | ition 00000520                                    | -00 FY 200  |
|-------------------------------------|---------------------------------|-------------------|--------------|------------------------------------|--------------------------------------|---------------------------------------|---------------------------------------------------|-------------|
| BOX 45103<br>4505 S MA<br>LAS VEGAS | 3<br>RYLAND PKU<br>, NV<br>8915 | Y<br>4-1033       |              | Acct<br> Revie<br> Buyer<br> Statu | No: 21<br>w:<br>: wal<br>s: All      | .01-217<br>.tont<br>.ocated           | -1710.00-30                                       | Page 1      |
| Vendor<br>EMBARQ<br>330 S VAL       | 431408007<br>LEY VIEW E         | LVD               |              | 2<br>F<br>4<br>I<br>L              | hip To<br>ECEIVI<br>505 HJ<br>ELIVER | NG DEP<br>RYLAND<br>Y HRS:<br>GAS, NV | ARTMENT/UNLV<br>PARKVAY<br>SAM-4PM MON-F<br>89154 | RI          |
| LAS VEGAS<br>USA                    | , NV 89107                      | -4361             |              |                                    |                                      |                                       |                                                   |             |
| Date<br>Ordered                     | Vendor<br> Number               | Date<br> Required | Ship<br> Via |                                    | <br> Terms                           | <br>  D                               | epartment                                         |             |
| 04/01/08                            | 002656                          | 05/01/08          | NET          | 30 DAY                             | '5                                   | P                                     | URCHASING & CO                                    | NTRACTS     |
| LN Descrip                          | tion / Acc                      | ount              |              |                                    |                                      | Qty                                   | Unit Price                                        | Net Pric    |
| 001 CELL PH                         | ONE PURCH                       | & SERV/US.        | LGE          |                                    | F                                    | 1.0<br>A                              | 200.00000                                         | 200.0       |
| 2101-21                             | 7-1710.00-                      | 30                |              |                                    |                                      |                                       |                                                   | 200.00      |
| Bid Number:                         |                                 | 0                 |              |                                    |                                      |                                       |                                                   |             |
|                                     |                                 |                   | Requi        | sitior                             | Tota]                                |                                       |                                                   | 200.0       |
| *****<br>Accoun<br>2101-2           | General Le<br>t<br>17-1710.00   | dger Summa        | ary Se       | ction                              | *****                                |                                       | Amount Rema                                       | ining Budge |
| PUR                                 | CHASING SU                      | PPORT SERV        | /ICES        | PU                                 | IRCHASI                              | NG SUP                                | 200.00<br>PORT SERVICES                           | 30667.0     |
|                                     |                                 |                   |              |                                    |                                      |                                       |                                                   |             |

**Option 2: Saving Your Requisition in Electronic Format** 

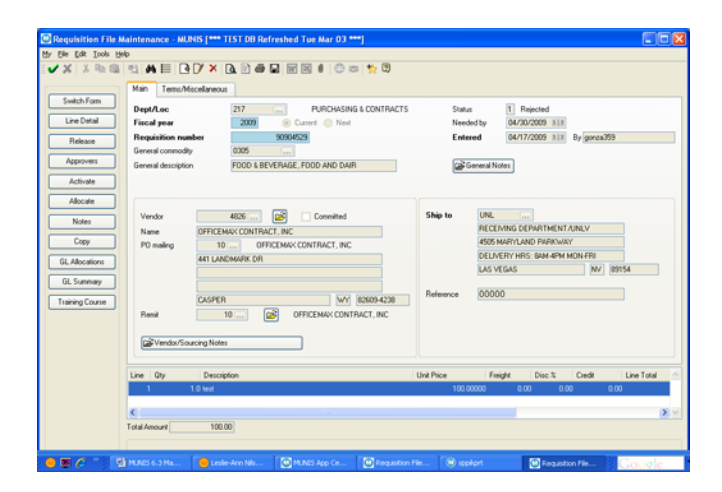

- Bring up your requisition and click on the 🖬 icon.
- You should always select *Req Format*. Click

| Options                                     |        |
|---------------------------------------------|--------|
| Choose an option<br>Req Format<br>PO Format |        |
| ОК                                          | Cancel |
| <                                           | >      |

• You will next see a *Printing Options* window. These options will default. Click the **Accept icon** ✓.

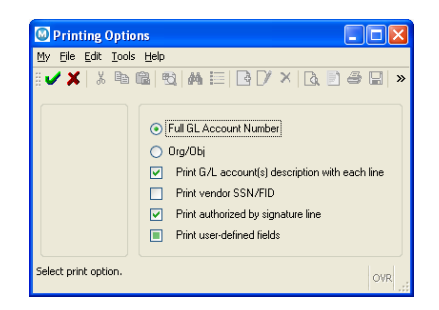

- The screen will flash and no other selection will be made on this screen.
- Now go back to MUNIS App Center. Open the *System* folder and double click on *Spool File Maintenance*.

## SAVING YOUR REQUISITION NUMBER FOR LATER REFERENCING

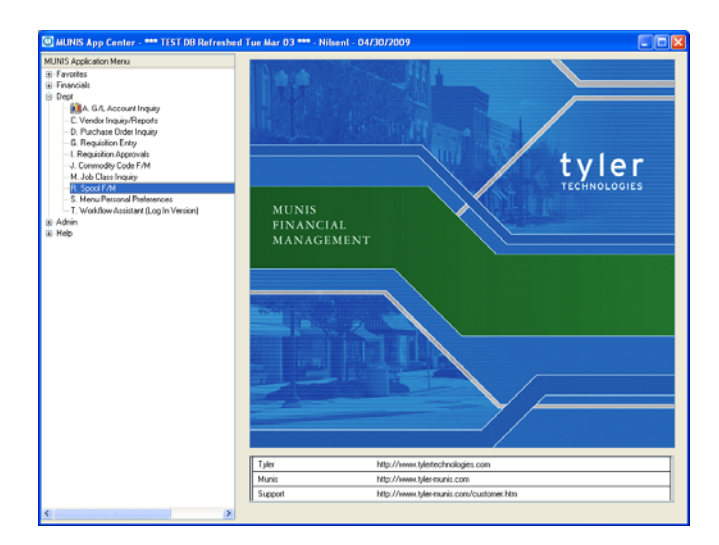

• Click the **Search icon**<sup>M</sup> button, then the **Accept icon**<sup>V</sup> button.

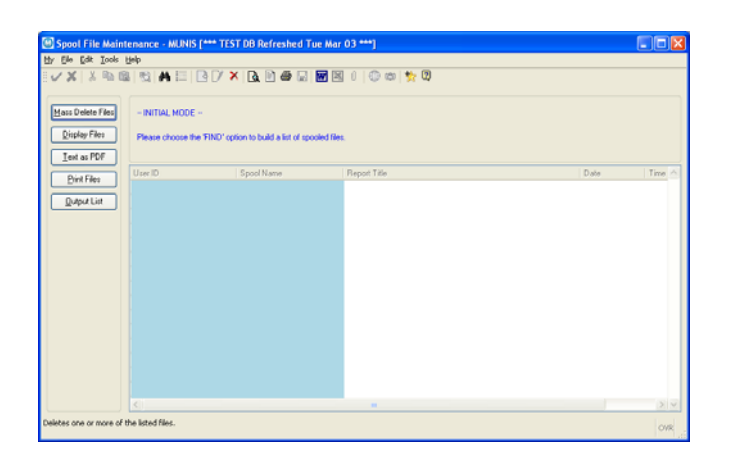

• Highlight the requisition and click on the **icon**.

| Spool File Mai                                                                                                    | ntenance - MUNIS [ | *** TEST DB Refreshed Tue | : Mar 03 ***]                            |            |        |  |
|----------------------------------------------------------------------------------------------------|--------------------|---------------------------|------------------------------------------|------------|--------|--|
| Ele Edit Iools                                                                                                    | Reb                |                           |                                          |            |        |  |
| ×   × •                                                                                                    |                    | 3 L/ 🔨 🖸 🖉 🖬 🛯            | 🖬 🗟 U   🗇 🖾   🕅 🙀                        |            |        |  |
| Mass Delete Files                                                                                                    | - LIST MODE -      |                           |                                          |            |        |  |
| Uniside Files Choose one of the menu options or use the toobar to act on the highlighted file. NOTE: You can also highlight a file and double click or press CENTERD to preview. |                    |                           |                                          |            |        |  |
| Dirit Elec                                                                                                    | User ID            | Spool Name                | Report Title                             | Date ~     | Time 🛃 |  |
| rink ries                                                                                                    | gonza359           | gkabval0003.txt           | FULL GENERAL LEDGER TABLES VALIDATION    | 04/22/2009 | 14:03  |  |
| Output List                                                                                                    | gonza359           | gRabval0004.bit           | MONTHLY GENERAL LEDGER TABLES VALIDATION | 04/22/2009 | 14:41  |  |
|                                                                                                    | gonza359           | gitabval0005.bit          | MONTHLY GENERAL LEDGER TABLES VALIDATION | 04/22/2009 | 15.22  |  |
|                                                                                                    | gonza359           | gitabval0006.txt          | FULL GENERAL LEDGER TABLES VALIDATION    | 04/22/2009 | 15:22  |  |
|                                                                                                    | gonza359           | poen/pst0027.txt          | P0 PR00F                                 | 04/23/2009 | 13.42  |  |
|                                                                                                    | gonza359           | poen/pst0028.txt          | P0 PR00F                                 | 04/23/2009 | 14:23  |  |
|                                                                                                    | gonza359           | gitabval0011.bit          | FULL GENERAL LEDGER TABLES VALIDATION    | 04/23/2009 | 15.28  |  |
|                                                                                                    | gonza359           | gitabval0010.txt          | FULL GENERAL LEDGER TABLES VALIDATION    | 04/23/2009 | 11:54  |  |
|                                                                                                    | gonza359           | gRabval0009.txt           | FULL GENERAL LEDGER TABLES VALIDATION    | 04/23/2009 | 10.52  |  |
|                                                                                                    | gonza359           | gitabval0008.txt          | FULL GENERAL LEDGER TABLES VALIDATION    | 04/23/2009 | 09.06  |  |
|                                                                                                    | gonza359           | glopenyr0001.txt          | START CURRENT YEAR                       | 04/23/2009 | 14:00  |  |
|                                                                                                    | gonza359           | gitabval0007.txt          | MONTHLY GENERAL LEDGER TABLES VALIDATION | 04/23/2009 | 09:03  |  |
|                                                                                                    | gonza359           | glolosyr0001.txt          | CLOSE CURRENT YEAR                       | 04/23/2009 | 13.48  |  |
|                                                                                                    | gonza359           | gleoyt/b0001.txt          | 2008 FINAL TRIAL BALANCE                 | 04/23/2009 | 13.55  |  |
|                                                                                                    | niteni             | sgentpst0001.txt          | REQUISITION PRINT                        | 04/30/2009 | 19.30  |  |
|                                                                                                    |                    |                           |                                          |            |        |  |

• You will next see the screen below. Always select *Windows (default)* and click *OK*.

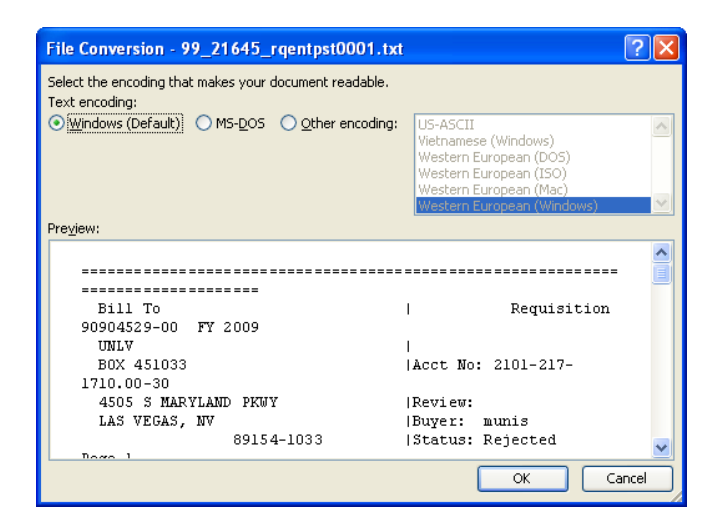

• Your requisition will appear. To save your requisition click on File → Save As.

| 雪 9  | 9_84156_rgentpst.      | 138.doc - Microsoft Word |                                    |                                          |                           |                       |
|------|------------------------|--------------------------|------------------------------------|------------------------------------------|---------------------------|-----------------------|
| Eli  | e Edit View Insert     | Format Tools Table W     | ndow <u>H</u> elp                  |                                          |                           | Type a question for I |
|      | Save As                | ier New 🔹 10 🔹 🖪         | Ⅰ 및 ■書書書簿・旧日常課                     | 🖸 • 🌌 • 🛕 • 💂                            |                           |                       |
|      | Page Sebyp             | 7 11 1 1 1 1             | n - (e - 1 👷 🗊 🗃 🖬 🕼 🗊 🖬 🖉         | 10% • 😥   111 Bead                       |                           |                       |
| F Là | Print Pre <u>v</u> iew |                          |                                    | 3 ] 4 ] 5 ]                              | \$ • • • 1 we • 7 • • • 1 |                       |
| 8    | Brint Otrl+P           |                          |                                    |                                          |                           | _                     |
|      | ٢                      | -                        |                                    |                                          |                           |                       |
| ·    |                        |                          |                                    |                                          |                           |                       |
| -    |                        |                          |                                    |                                          |                           |                       |
| 1    |                        |                          |                                    |                                          |                           |                       |
|      |                        |                          |                                    |                                          |                           |                       |
|      |                        |                          |                                    |                                          |                           |                       |
|      |                        |                          | Bill To                            | Requisition 00000520-00                  | FY 2008                   |                       |
| 1    |                        |                          | UNLV                               |                                          |                           |                       |
|      |                        |                          | BOX 451033<br>4505 S NARVLAND PRWY | Acct No: 2101-217-1710.00-30<br> Review: |                           |                       |
| -    |                        |                          | LAS VEGAS, NV                      | Buyer: waltont                           |                           |                       |
|      |                        |                          | 89154-1033                         | Status: Allocated                        | Page 1                    |                       |
|      |                        |                          | Vendor 431408007                   | Ship To                                  |                           |                       |
|      |                        |                          | ENBARQ                             | RECEIVING DEPARTMENT/UNLV                |                           |                       |
|      |                        |                          | 330 S VALLEY VIEW BLVD             | 4505 MARYLAND PARKWAY                    |                           |                       |
| N .  |                        |                          |                                    | LAS VEGAS, NV 89154                      |                           |                       |

• You will need to select your save location, change the File Name, and choose which file type to save as. You can leave as *.txt* or may change it to like to *.doc*.

# SAVING YOUR REQUISITION NUMBER FOR LATER REFERENCING

| BO                           | X 451033               |                    |                                                                                                    | Acct No:                                                                       | 2101-217    | -1710.00-: | 30           |                  |
|------------------------------|------------------------|--------------------|----------------------------------------------------------------------------------------------------|--------------------------------------------------------------------------------|-------------|------------|--------------|------------------|
| 4505 S MARYLAND PKWY Review: |                        |                    |                                                                                                    |                                                                                |             |            |              |                  |
| Lå                           | S WEGAS MU             |                    |                                                                                                    | Buver                                                                          | altont      |            |              |                  |
|                              | Save As                |                    |                                                                                                    |                                                                                |             |            | ?            |                  |
| v                            | Save in:               | 🚞 Rolando I        | Mosqueda                                                                                                    | ✓                                                                              | ) - 🔰   🔇   | × 🖆 🎹      | Tools -      |                  |
| E<br>3<br>L<br>U             | My Recent<br>Documents |                    |                                                                                                    |                                                                                |             |            |              |                  |
| <br>D<br>O<br>               | My Documents           |                    |                                                                                                    |                                                                                |             |            |              |                  |
| <br>LN<br>001                | My Computer            |                    |                                                                                                    |                                                                                |             |            |              | <br>ce<br>DO     |
|                              |                        | File <u>n</u> ame: | 99_84156_rgent                                                                                                    | pst.038.t×t                                                                    |             | ~          | <u>S</u> ave |                  |
|                              | Places                 | Save as type:      | Plain Text (*.txt)                                                                                                    | )                                                                              |             | ~          | Cancel       |                  |
| Bid                          | ***** Gene             | ral Ledger         | Single File Web P<br>Web Page (*.htm<br>Web Page, Filter<br>Document Templa<br>Rich Text Format<br>Plain Text (*.txt) | age (*.mht; *.ml<br>n; *.html)<br>ed (*.htm; *.htm<br>ate (*.dot)<br>: (*.rtf) | ntml)<br>I) | <          | Pemeining    | 200.00<br>Budget |
|                              | 2101-217-1             | 710 00-30          |                                                                                                    |                                                                                |             | 2000 0000  | nearering    | Daaget           |

• Exit the screens.

#### **General Information – How to Search in MUNIS**

• When using the **search/find icon** function you are able to narrow your search. You may use an \* as a wildcard. In this example, any record that begins with OFFIC will be found and displayed. You may use an \* in front or behind a key phrase.

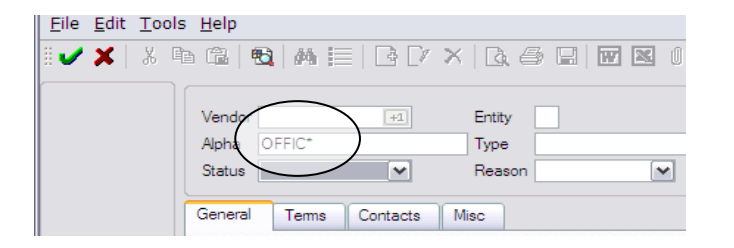

- After typing in the criteria for the search you may come up with a large list or only a few items.
- The various records can be viewed individually by clicking the forward and back arrows or in a list by clicking

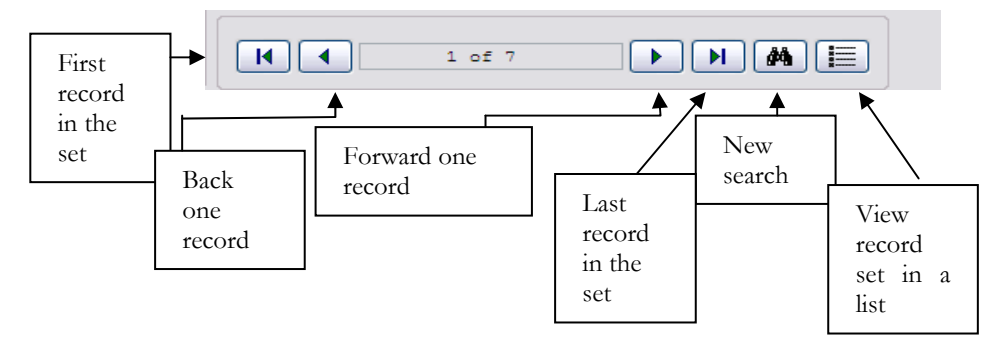